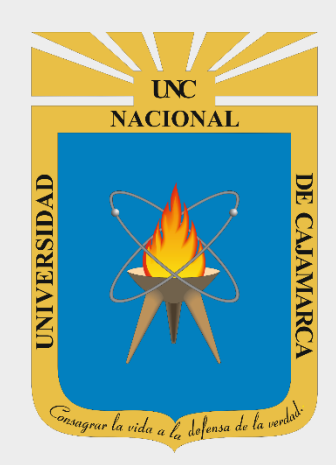

# **MANUAL GMAIL**

# DOCENTES

OFICINA GENERAL DE SISTEMAS INFORMÁTICOS Y PLATAFORMAS VIRTUALES

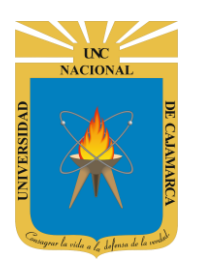

MANUAL GMAIL - DOCENTE

#### **CONTENIDO**

| INTRODUCCIÓN                         |  |
|--------------------------------------|--|
| ACCESO CORREO                        |  |
| INGRESAR GMAIL                       |  |
| CREAR Y ENVIAR UN CORREO ELECTRÓNICO |  |
| GESTIONAR FIRMA:                     |  |
| CORREOS ELECTRÓNICOS RECIBIDOS:      |  |
| REENVIAR UN CORREO ELECTRÓNICO:      |  |
| RESPONDER UN CORREO ELECTRÓNICO:     |  |
| ELIMINAR CORREOS ELECTRÓNICOS:       |  |
| PAPELERA:                            |  |
| CORREOS ELECTRÓNICOS ENVIADOS:       |  |
| BORRADORES:                          |  |
| SPAM:                                |  |
| CAMBIAR CONTRASEÑA:                  |  |
| CERRAR SESIÓN                        |  |
| DATOS DE SOPORTE                     |  |

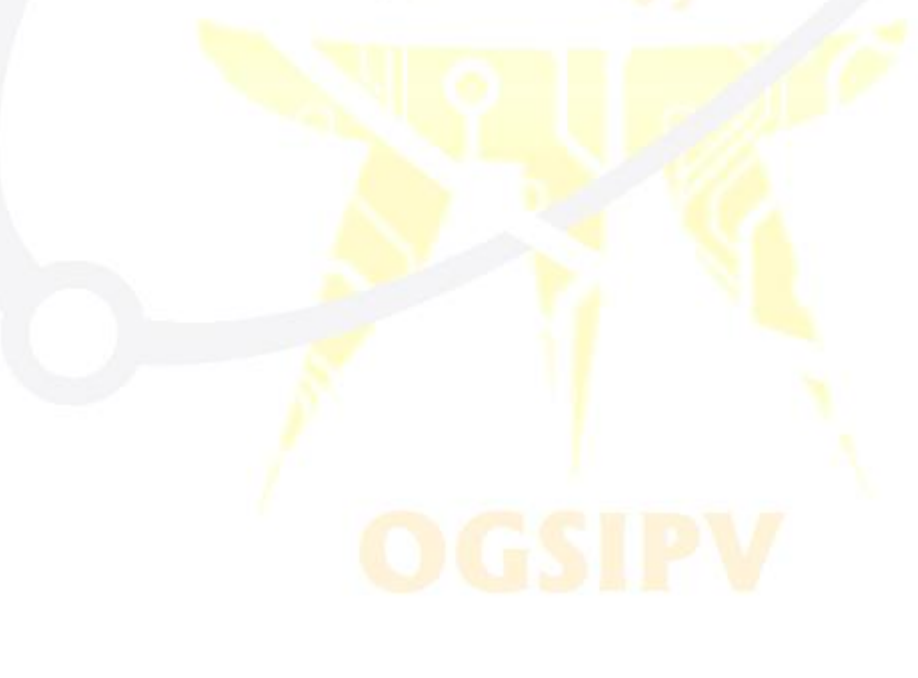

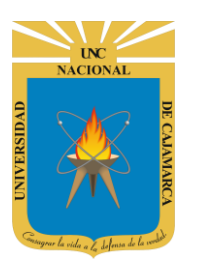

## **INTRODUCCIÓN**

Al estar la Universidad Nacional de Cajamarca usando los servicios de correo electrónico de Google, también se cuenta con la posibilidad de usar las herramientas que, en la situación actual por la que se atraviesa y las nuevas condiciones de trabajo, dichas herramientas darían el soporte para las clases virtuales, organización de actividades, almacenamiento de información, etc. apoyando a la operatividad de la institución.

Mediante el uso correcto de las herramientas de Google se busca conseguir los siguientes beneficios:

- Está equipado con un buscador que te permite encontrar el correo que deseas con tan solo teclear el destinatario, asunto o alguna palabra clave que recuerdes.
- Incluye un apartado de chat, en el que puedes ver qué usuarios están en línea y comunicarte con ellos en tiempo real.
- Método de acceso a los demás servicios de Google y vincularlos a un solo perfil. (YouTube, Playstore, Drive, Play Música, Play Películas, Play Kiosko, Play Música, Google Plus, Calendar, Fotos y Hangouts)

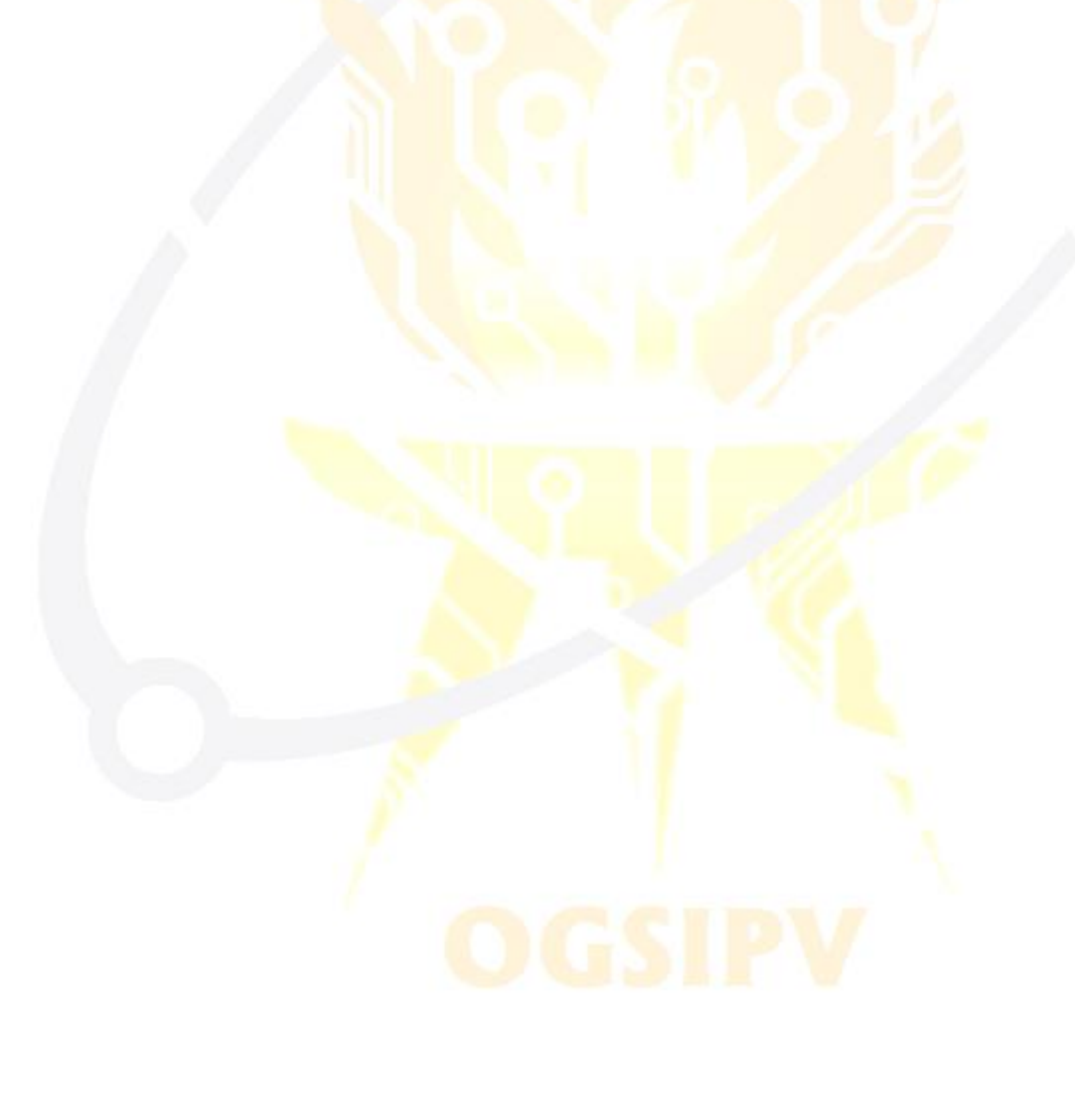

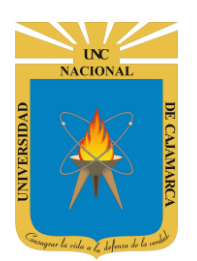

**MANUAL GMAIL - DOCENTE** 

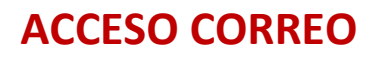

1. Acceder a: http://www.google.com/

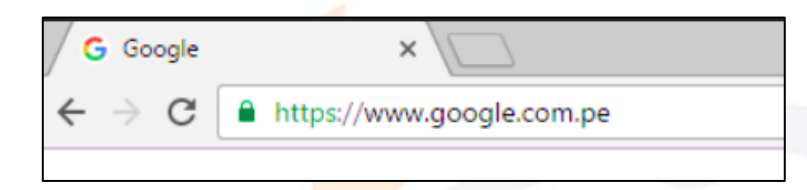

2. Ubicarnos en la esquina superior derecha y dar clic en "Iniciar Sesión".

|                     |                     | Gmail | Imágenes |   | Iniciar sesión |
|---------------------|---------------------|-------|----------|---|----------------|
|                     | 💌                   |       |          | _ |                |
|                     |                     |       |          |   |                |
|                     | 📿 ፑ 📀               |       |          |   |                |
|                     | × - ×               |       |          |   |                |
|                     |                     |       |          |   |                |
| ٩                   |                     |       |          |   |                |
| Buscar con Google M | e siento con suerte |       |          |   |                |
|                     |                     |       |          |   |                |

**3.** "Iniciar Sesión", haciendo uso de la Cuenta de Correo UNC y correspondiente contraseña.

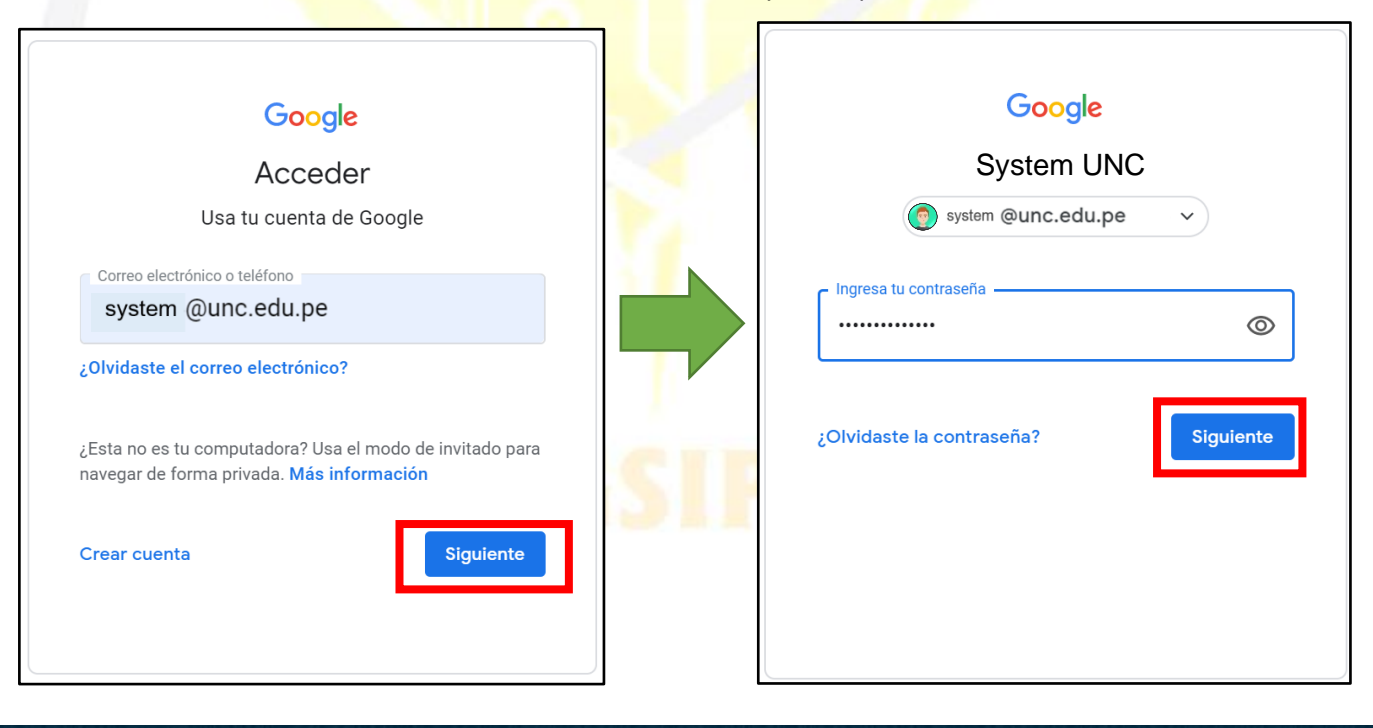

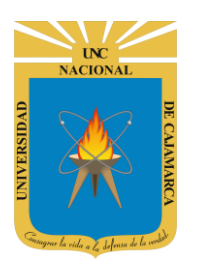

**MANUAL GMAIL - DOCENTE** 

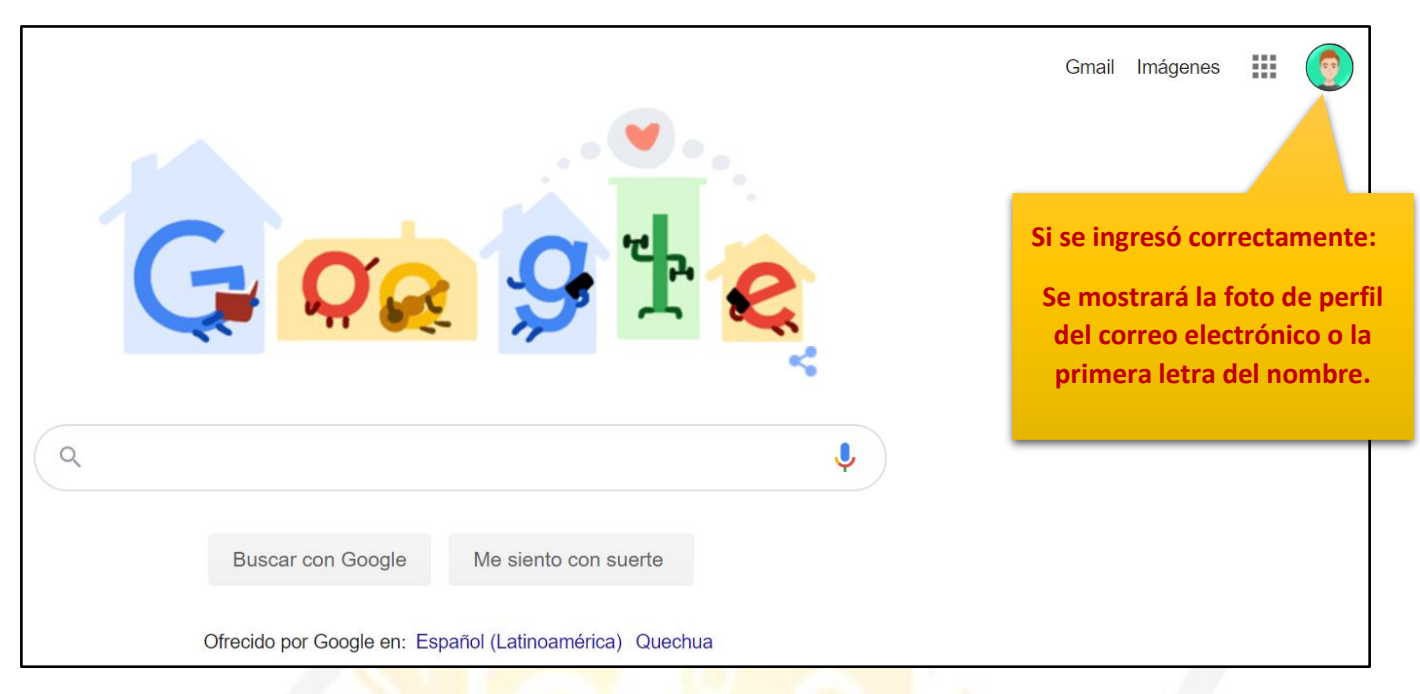

4. Para visualizar las herramientas o aplicaciones de Google debemos dar clic en la figura de los cuadraditos.

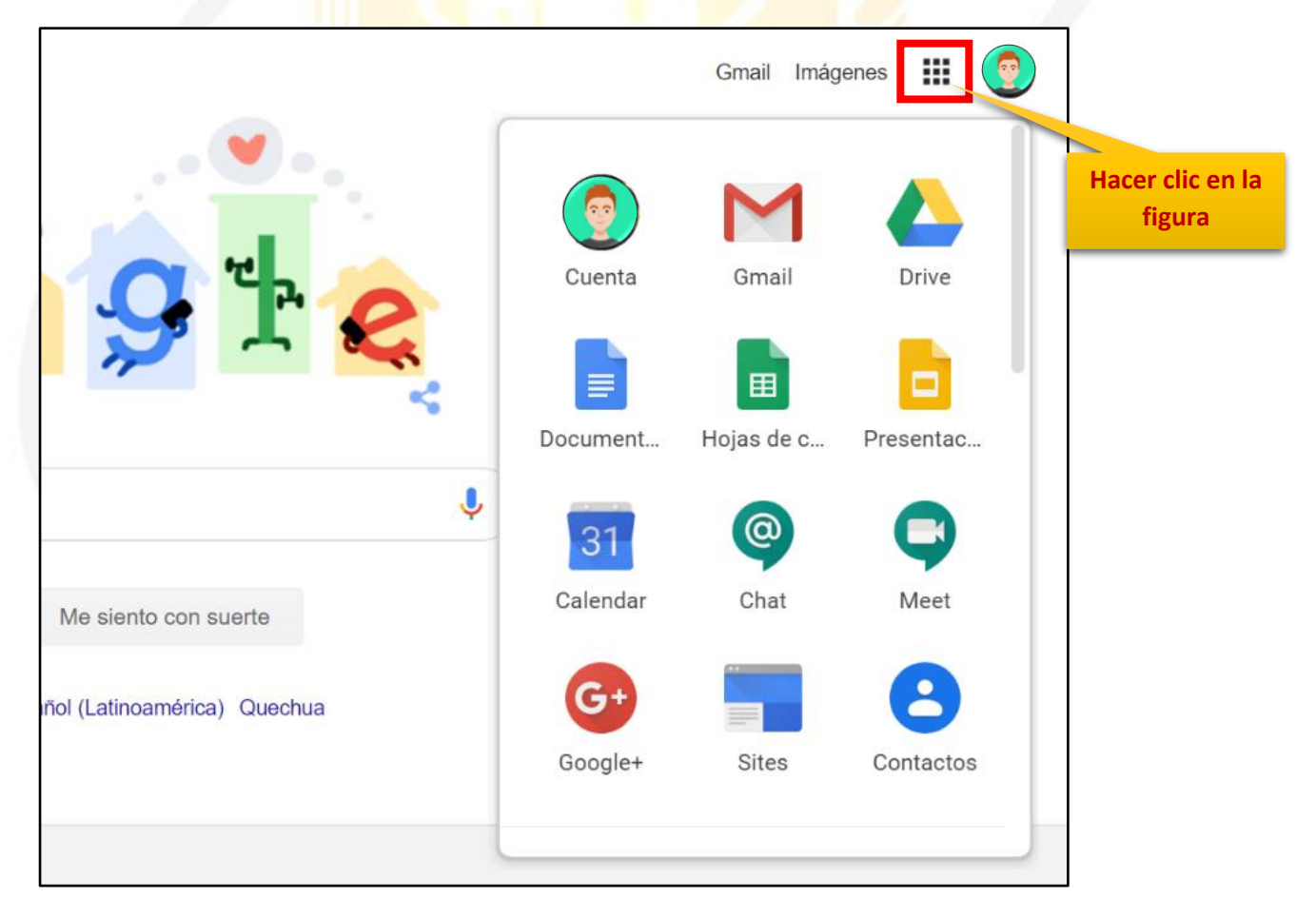

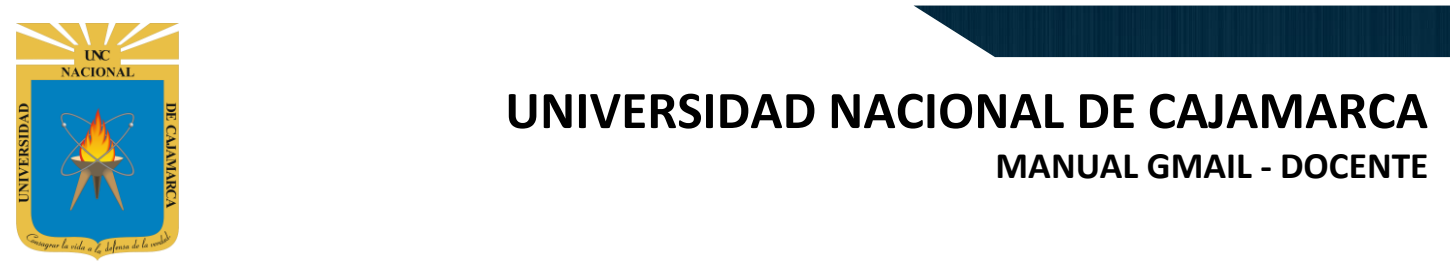

#### **INGRESAR GMAIL**

5. En el grupo de herramientas de Google nos ubicamos en GMAIL y damos clic para abrirla.

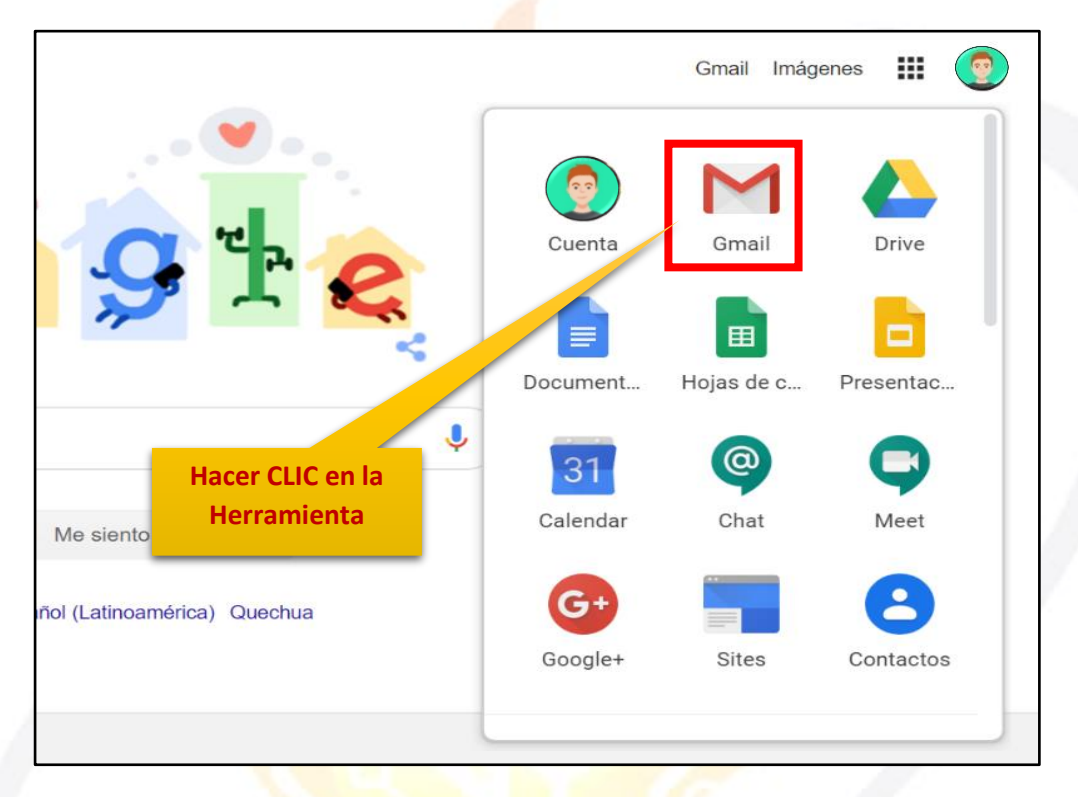

**6.** Aparecerá una nueva ventana que nos permitirá visualizar una interfaz general de lo que es el correo electrónico. La vista predeterminada que nos mostrará serán los correos electrónicos RECIBIDOS.

| = M Gmail                                           | Q Buscar correo            | • ⑦ 🏢                                                                                                    |          |
|-----------------------------------------------------|----------------------------|----------------------------------------------------------------------------------------------------|----------|
| Redactar                                            | □ - C :                    | 151-200 de 565 🔍 🔇                                                                                                    | > 🌣 🛐    |
| Recibidos 398                                       | 🗌 🙀 Ď [UNC] Prensa Digital | Comunicado: Ceremonia de Colación 24 de Setiembre de 2019 Pregrado - COMU<br>ElistaColacion2                                                                                                    | 10/9/19  |
| <ul> <li>Pospuestos</li> <li>Importantes</li> </ul> | 🗌 😭 Ď [UNC] Prensa Digital | Invitación: Ruta de la Calidad de Cajamarca SINEACE - INVITACIÓN Se invita a la RutaCalidad201 IndicacionesRu                                                                                                    | 6/9/19   |
| <ul> <li>Enviados</li> <li>Borradores</li> </ul>    | 🗌 🙀 Ď [UNC] Prensa Digital | Comunicado: Ceremonia de Colación 17 de Setiembre de 2019 Posgrado - COMU  Example: Comunicado: Comunicado: Com | 6/9/19 + |
| Meet Nuevo                                          | 🗌 🚖 Ď [UNC] Prensa Digital | Comunicación: Colación 20 de agosto de 2019 - Pregrado - COMUNICADO SE CO  E ListadoColacio                                                                                                    | 5/8/19   |
| Unirse a una reunión                                | 🗌 🕁 Ď Cisco Networking Ac. | Boletín trimestral de estudiantes - Hola Nilda Yareli, Este boletín te trae informaci                                                                                                    | 2/8/19   |
| Chat<br>Nilda Yareli + +                            | 🗌 🚖 Ď [UNC] Prensa Digital | Comunicado: Ceremonia de Colación Pregrado 13 de agosto de 2019 - COMUNIC                                                                                                    | 31/7/19  |
| ÷ 🛛                                                 | Cisco Networking Ac        | New Single Sign-On - New Single Sign-On for NetAcad com Using the most advan                                                                                                    | 10/7/19  |

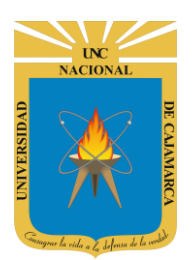

**MANUAL GMAIL - DOCENTE** 

# **CREAR Y ENVIAR UN CORREO ELECTRÓNICO**

7. Para crear un correo electrónico debemos dar CLIC en el botón REDACTAR.

|   | M Gmail      | <b>Q</b> Buscar correo                         |             |
|---|--------------|------------------------------------------------|-------------|
| + | Redactar     | □ - C :<br>□ ☆ ⊃ [UNC] Prensa Digital          | Comunicad   |
|   | Recibidos 35 |                                                | PDF Lista   |
| * | Destacados   |                                                |             |
| C | Pospuestos   | Hacer CLIC en el Prensa Digital botón REDACTAR | Invitación: |

8. Se abrirá una ventana al lado derecho inferior de nuestra pantalla, a través de la cual podremos construir el correo electrónico a enviar.

|         |             |         |        |            |     | 15  | 1-200    | de 565     | <  | >           | 4   |
|---------|-------------|---------|--------|------------|-----|-----|----------|------------|----|-------------|-----|
| eremo   | Mensaje n   | ove     |        |            |     |     |          |            |    | _ ×         | ~ × |
| cion2.  | Destinatari | DS      |        |            |     |     |          |            |    |             |     |
| a de la | Asunto      |         |        |            |     |     |          |            |    |             |     |
| lad201  |             |         |        |            |     |     |          |            |    |             |     |
| eremc   |             |         |        |            |     |     |          |            |    |             |     |
| cion.p  |             |         |        |            |     |     |          |            |    |             |     |
| Colac   |             |         |        |            |     |     |          |            |    |             |     |
| olacio. |             |         |        |            |     |     |          |            |    |             |     |
| ral de  |             |         |        |            |     |     |          |            |    |             |     |
| eremo   | 5 0         | Sans Se | erif 👻 | π          | - E | 3 2 | <u>U</u> | <u>A</u> • | ≣・ | 1<br>Z<br>3 | •   |
| 13ago.  |             |         | ρ.     | <b>C</b> 2 |     |     |          | /20        |    |             | -   |
| n-On -  | Enviar      |         |        | G          |     |     | <u> </u> |            |    | •           |     |

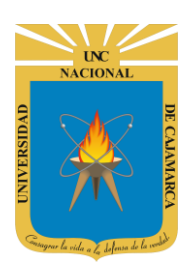

#### **INGRESAR DESTINATARIOS:**

**9.** Para ingresar el o los destinatarios debemos dar CLIC en el cuadro de destinatarios de la ventana y digitar el nombre o el correo electrónico de las personas a las que deseamos enviar.

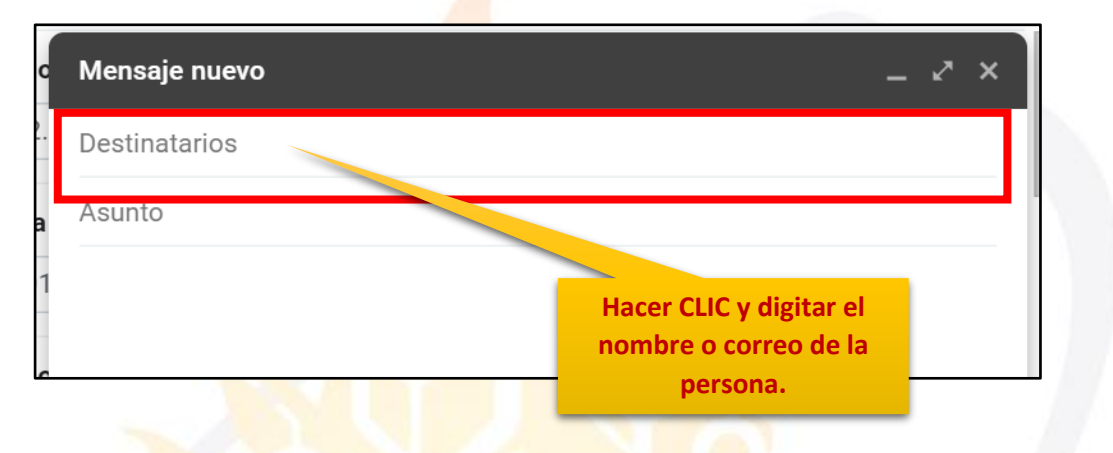

**NOTA:** Si la persona a la que deseamos enviar el correo electrónico pertenece a la UNC, solo necesitaremos digitar su nombre para que Google nos muestre una lista de correos electrónicos de búsqueda, desde la cual podemos seleccionar a la persona deseada.

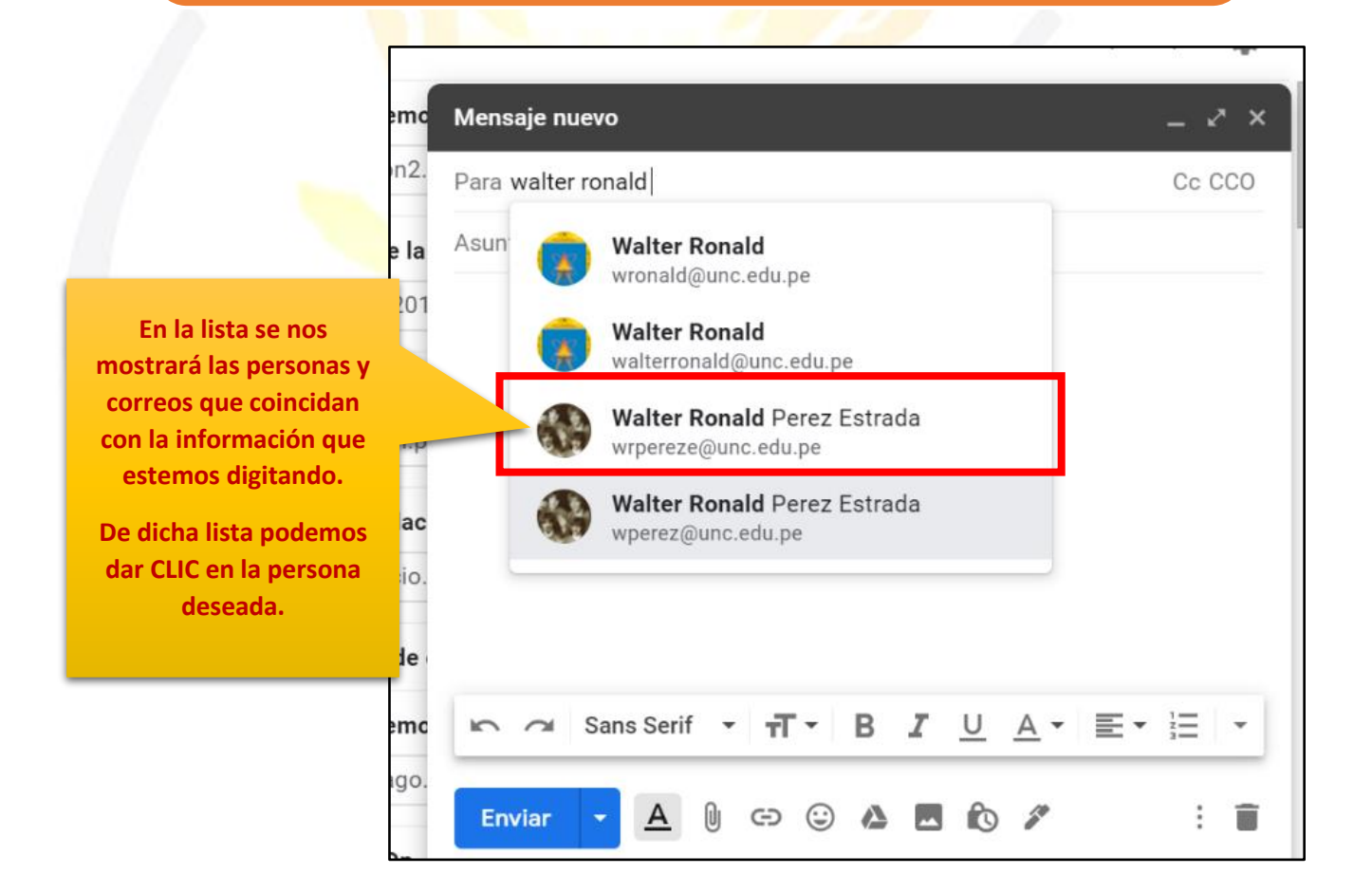

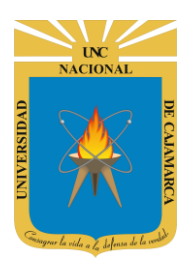

| Mensaje nuevo –                                           | agrega el nombre y                                                                                           |
|-----------------------------------------------------------|----------------------------------------------------------------------------------------------------|
| Para (Walter Ronald Perez Estrada (wrpereze@unc.edu.pe) × | correo de la persona<br>ala que dimos CLIC en<br>la lista.                                                   |
| Asunto                                                    | Además, se crea un<br>espacio posterior para<br>agregar a más<br>destinatarios si se<br>desea, repitiendo el |

**10. OPCIONAL:** Si se de<mark>sea enviar un correo elec</mark>trónico con copia o copia oculta para otras personas solo debemos dar CLIC en las abreviaturas Cc (Con copia) y CCO (Con Copia Oculta).

| Mensaje nuevo<br>2. Para Walter Ro                         | nald Perez Estrada (wrpereze@unc.edu.pe) 🗙                          | _ 🖉 × |
|------------------------------------------------------------|---------------------------------------------------------------------|-------|
| a<br>Asunto<br>)1                                          | Nos ubicamos en cada<br>uno y damos CLIC.                           |       |
|                                                            |                                                                     |       |
| Mensaje nuevo                                              |                                                                     | _ ~ × |
| Mensaje nuevo<br>Para Walter Ronald                        | d Perez Estrada (wrpereze@unc.edu.pe) 🗙                             | _ ~ × |
| Mensaje nuevo<br>Para Walter Ronale<br>Cc                  | d Perez Estrada (wrpereze@unc.edu.pe) 🗙                             | _ ~ × |
| Mensaje nuevo<br>Para Walter Ronald<br>Cc<br>CCO           | d Perez Estrada (wrpereze@unc.edu.pe) 🗙                             | _ ~ × |
| Mensaje nuevo<br>Para Walter Ronald<br>Cc<br>CCO<br>Asunto | d Perez Estrada (wrpereze@unc.edu.pe) ×                             | _ ~ × |
| Mensaje nuevo<br>Para Walter Ronale<br>Cc<br>CCO<br>Asunto | d Perez Estrada (wrpereze@unc.edu.pe) ×<br>La zona de destinatarios | _ ~ × |

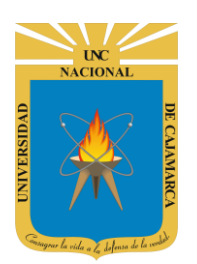

**MANUAL GMAIL - DOCENTE** 

#### **INGRESAR ASUNTO:**

**11.** Pasamos a agregar el ASUNTO de nuestro correo electrónico, debemos hacer CLIC y agregar una frase o palabra que identifique la finalidad del correo; sin embargo, esta parte es opcional por lo tanto no es obligatorio ingresar un ASUNTO a nuestro correo.

| ,: | Mensaje nuevo 🛛 🚬 🎘 🗙                             |  |
|----|---------------------------------------------------|--|
| DI | Walter Ronald Perez Estrada (wrpereze@unc.edu.pe) |  |
| ,  | Asunto                                            |  |
| 40 |                                                   |  |
|    | Hacemos CLIC y digitamos<br>una frase o palabra.  |  |
| /: | Correo de prueba 🛛 🚬 🖉 🗙                          |  |
| Þ  | Walter Ronald Perez Estrada (wrpereze@unc.edu.pe) |  |
| ,  | Correo de prueba                                  |  |
| 1  |                                                   |  |

#### **INGRESAR CONTENIDO:**

**12.** Ahora procedemos a ingresar el contenido de nuestro correo, como un mensaje o archivos, etc.. podemos realizar eso de la siguiente manera.

|                  | Correo de prueba 📃 🎽                              | × |  |  |  |  |  |  |  |
|------------------|---------------------------------------------------|---|--|--|--|--|--|--|--|
|                  | Walter Ronald Perez Estrada (wrpereze@unc.edu.pe) |   |  |  |  |  |  |  |  |
| Correo de prueba |                                                   |   |  |  |  |  |  |  |  |
|                  |                                                   |   |  |  |  |  |  |  |  |
|                  |                                                   |   |  |  |  |  |  |  |  |
|                  |                                                   |   |  |  |  |  |  |  |  |
|                  |                                                   |   |  |  |  |  |  |  |  |
|                  |                                                   |   |  |  |  |  |  |  |  |
|                  |                                                   |   |  |  |  |  |  |  |  |
|                  |                                                   | 1 |  |  |  |  |  |  |  |
|                  |                                                   | _ |  |  |  |  |  |  |  |
|                  | Enviar 🝷 🛕 🗓 🖘 😳 🕭 🗖 🔞 🖉 🔅                        | Ì |  |  |  |  |  |  |  |

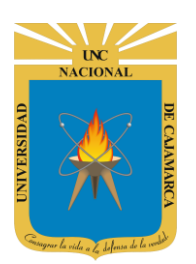

**13.** Podemos digitar un mensaje, dando CLIC en la zona en blanco y posteriormente darle formato a lo ingresado de la siguiente forma:

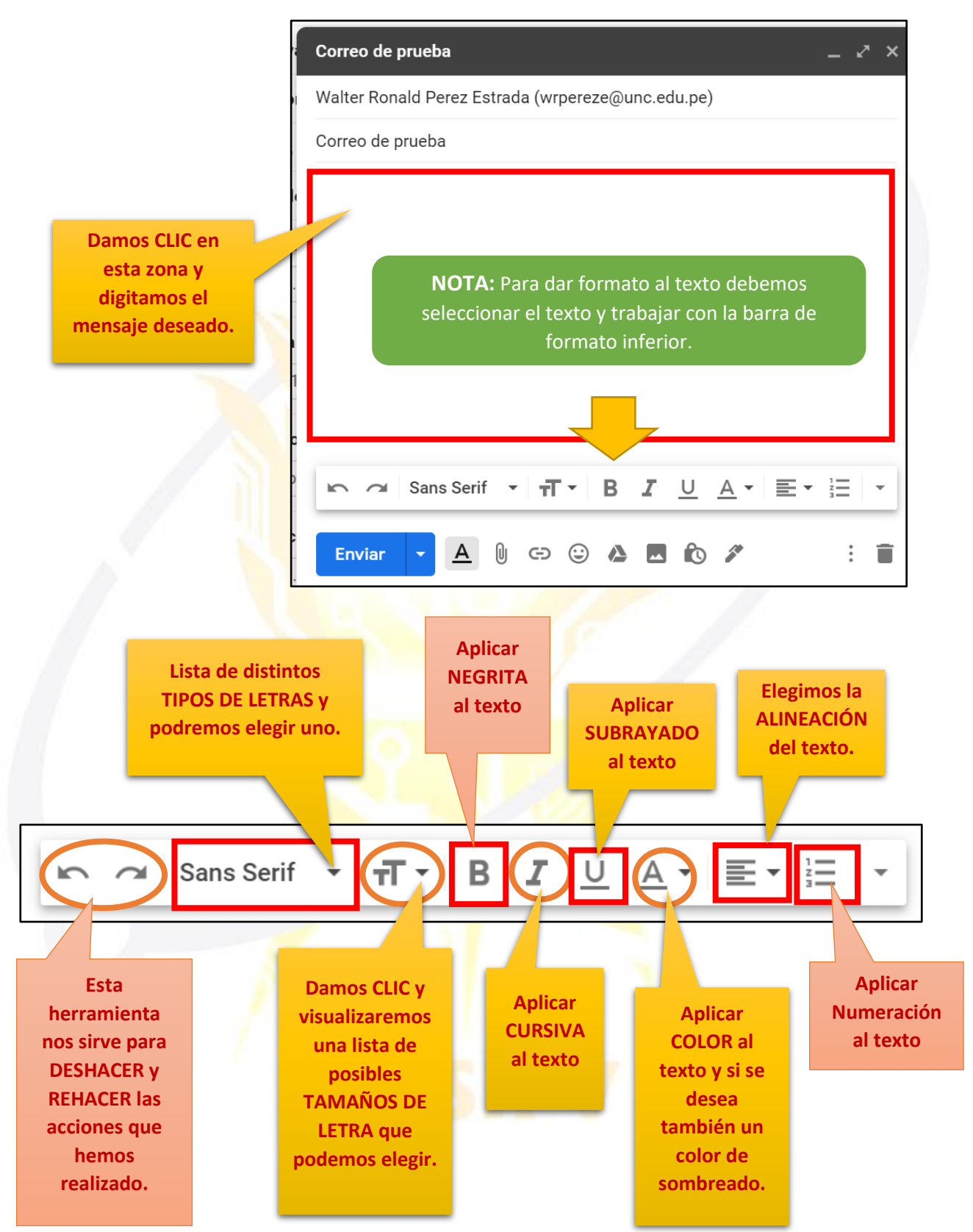

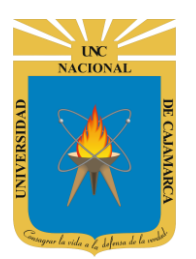

**MANUAL GMAIL - DOCENTE** 

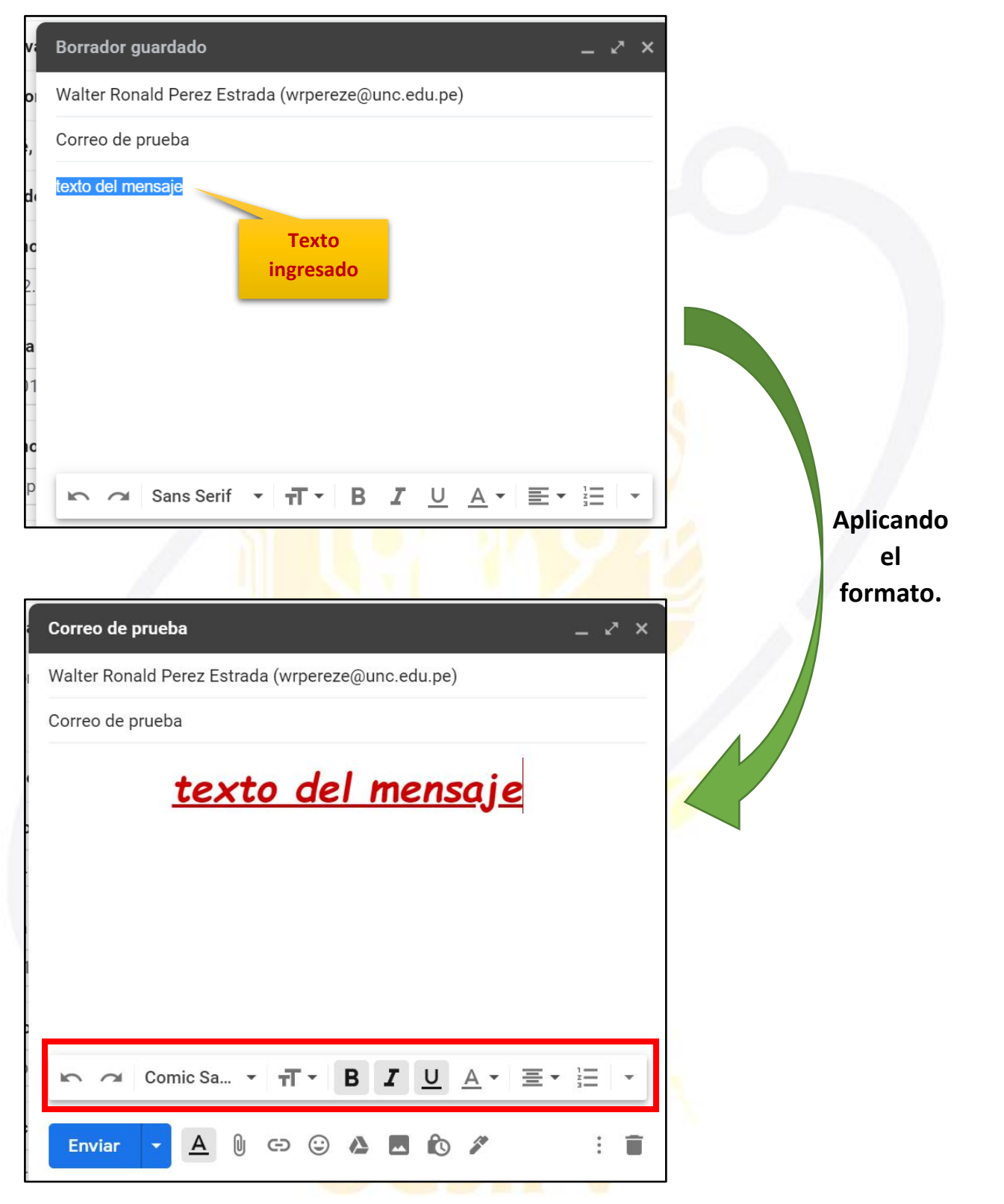

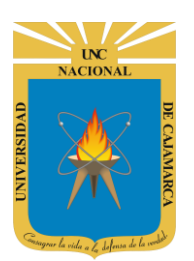

**MANUAL GMAIL - DOCENTE** 

**14.** Además de agregar texto podemos agregar archivos y elementos adicionales a nuestro correo electrónico. De la siguiente manera:

#### **AGREGAR ARCHIVO:**

|                                                   |                          | -                        |
|---------------------------------------------------|--------------------------|--------------------------|
| Correo de prueba                                  | _ ~ ×                    |                          |
| Walter Ronald Perez Estrada (wrpereze@unc.edu.pe) |                          |                          |
| Correo de prueba                                  |                          |                          |
| <u>texto del mensaje</u>                          |                          |                          |
|                                                   |                          |                          |
|                                                   |                          |                          |
|                                                   | CLIC en el s<br>ADJUNTAR | ímbolo para<br>ARCHIVOS. |
| Adjuntar archivos                                 |                          | _                        |
| Enviar 🝷 🛕 🛛 🖙 😳 🔈 🗖 🔞 🖉                          | : 🔳                      |                          |

**15.** Aparecerá una ventana flotante que nos sirve para buscar el archivo o archivos deseados en nuestra computadora.

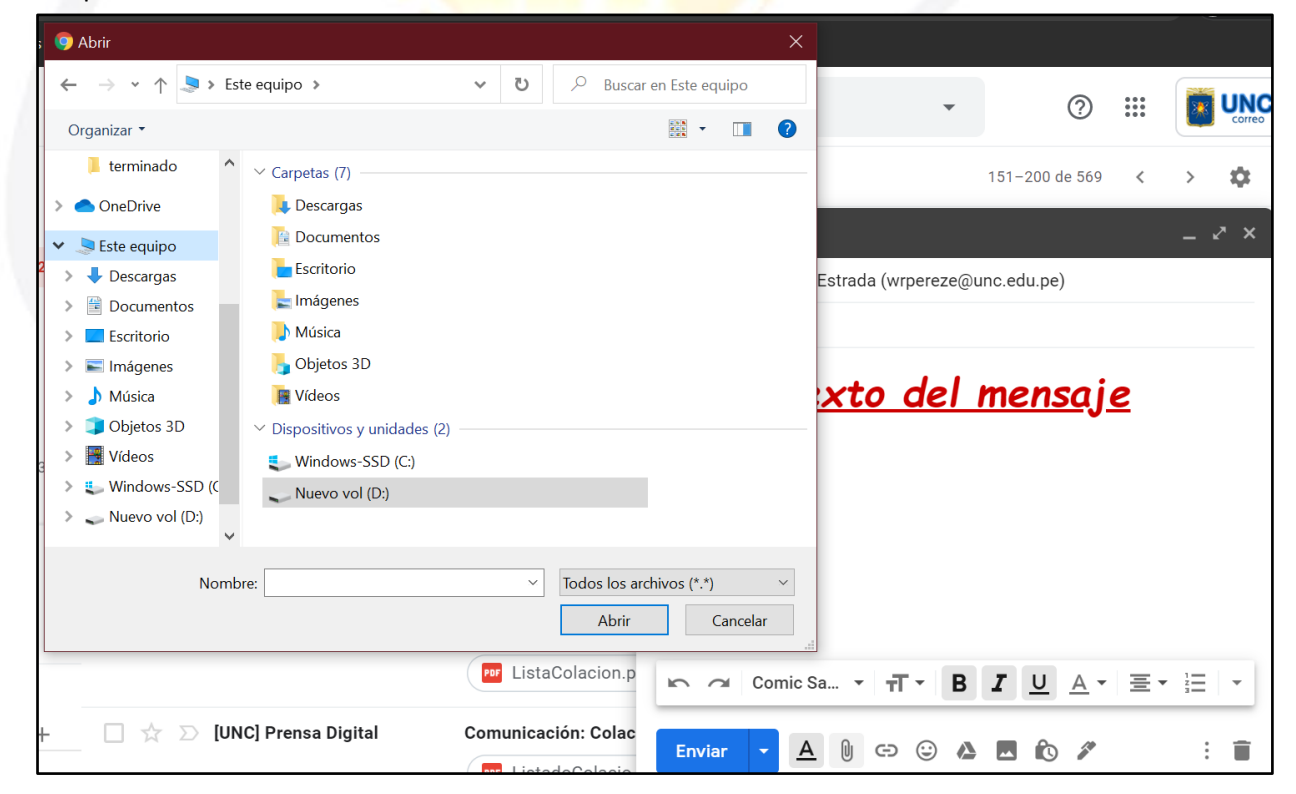

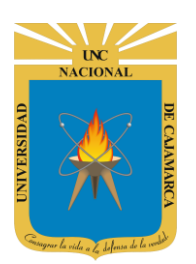

**16.** En esta ventana emergente buscamos el archivo necesario, lo seleccionamos y le damos ABRIR para colocarlo en el correo electrónico.

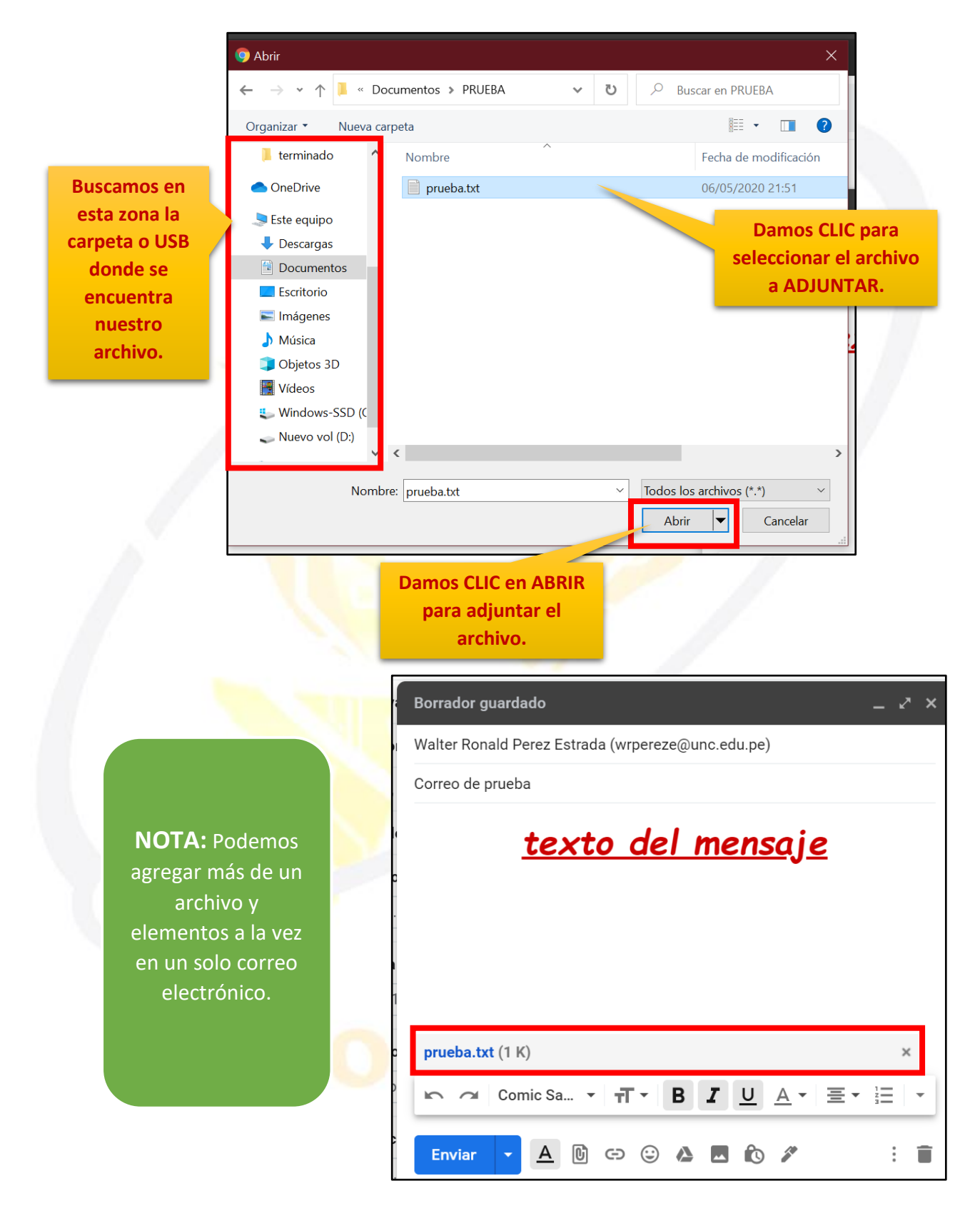

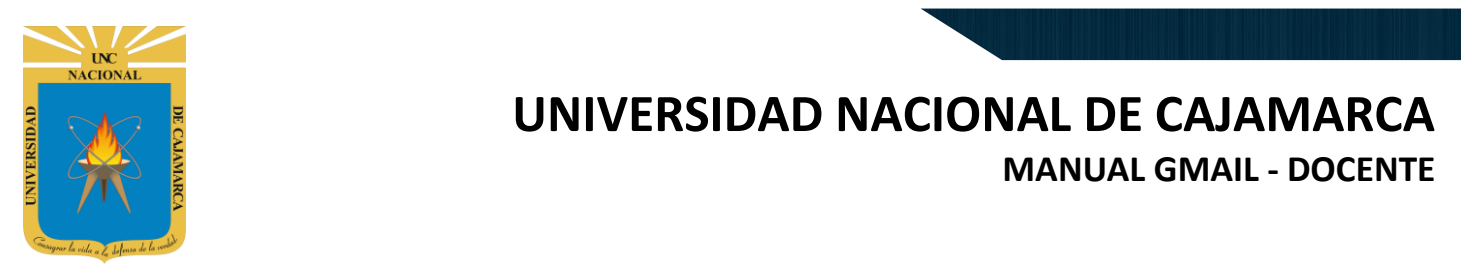

#### **AGREGAR ENLACE:**

**17.** Para agregar un enlace debemos hacer CLIC en el símbolo de la CADENA. Esta herramienta nos ayudará a adjuntar un LINK o DIRECCION URL de alguna página de internet y enviarla mediante el correo electrónico.

| Correo de p                                                    | rueba                                                                                                    | _ ~ × `                                                                                                    |                                                                           |
|----------------------------------------------------------------|----------------------------------------------------------------------------------------------------|----------------------------------------------------------------------------------------------------|---------------------------------------------------------------------------|
| n Walter Rona                                                  | ld Perez Estrada (wrpereze@unc.edu.pe)                                                                                                    |                                                                                                    |                                                                           |
| , Correo de pr                                                 | ueba                                                                                                    |                                                                                                    |                                                                           |
| li<br>c                                                        | <u>texto del mensaj</u>                                                                                                    | ie                                                                                                    | _                                                                         |
| a<br>1                                                         |                                                                                                    | CLIC en el símbol<br>de CADENA para<br>agregar un enlace                                                           | 0<br>1<br>2.                                                              |
| c prueba.txt                                                   | (1 K)<br>Comic Sa •                                                                                                    | · = · = ·                                                                                                    |                                                                           |
| . Enviar                                                       |                                                                                                    |                                                                                                    |                                                                           |
| Editar enlace                                                  |                                                                                                    |                                                                                                    | ×××                                                                       |
| Texto para mostrar:                                            |                                                                                                    |                                                                                                    |                                                                           |
| Enlazar con:                                                   | : A qué URI debe ir este enlace?                                                                                                    |                                                                                                    |                                                                           |
| <ul> <li>Dirección web</li> <li>Dirección de correo</li> </ul> | Probar este enlace                                                                                                    |                                                                                                    |                                                                           |
|                                                                | ¿No sabes muy bien qué poner en el cuadr<br>de la web a la que quieres vincular (puede s<br>continuación, copia la dirección web del cu<br>direcciones de tu navegador y pégala en el | o? En primer lugar, busca<br>ser útil un <u>motor de búsqu</u> a<br>adro que aparece en la ba<br>cuadro de arriba. | CLIC y agregar<br>Ilguna descripción<br>obre el enlace que<br>enviaremos. |
| Podemos digitar o<br>pegar el LINK o URL                       |                                                                                                    | Cancelar Ace                                                                                                    | ptar                                                                      |
| de la página<br>deseada.<br>p                                  | 🗠 🛥 Comic Sa 🔹 🕂 🔹                                                                                                    | B <u>I</u> <u>U</u> <u>A</u> • 3                                                                                   |                                                                           |
| Comunicación: Colac                                            |                                                                                                    | ▲ ■ ₺ /                                                                                                    | : 🔳                                                                       |

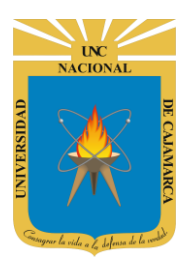

**MANUAL GMAIL - DOCENTE** 

| Editar enlace          |                                                                                                    |                                       |               | ×    |  |  |  |  |
|------------------------|----------------------------------------------------------------------------------------------------|---------------------------------------|---------------|------|--|--|--|--|
| Texto para mostrar     | ΕO                                                                                                    |                                       |               |      |  |  |  |  |
| Enlazar con:           | ¿A qué URI                                                                                                    | L debe ir este enlace?                |               |      |  |  |  |  |
| Dirección web          | https://ww                                                                                                    | w.youtube.com/watch?v=8y              | 099_T4QZI     |      |  |  |  |  |
| Dirección de<br>correo | Probar este enlace                                                                                                    |                                       |               |      |  |  |  |  |
|                        | ¿No sabes muy bien qué poner en el cuadro? En primer lugar, busca la página<br>de la web a la que quieres vincular (puede ser útil un motor de búsqueda). A<br>continuación, copia la dirección web del cuadro que aparece en la barra de<br>direcciones de tu navegador y pégala en el cuadro de arriba. |                                       |               |      |  |  |  |  |
|                        |                                                                                                    | Dar CLIC en<br>ACEPTAR para           | Cancelar Acep | otar |  |  |  |  |
| ListaColacion.p        |                                                                                                    | adjuntar dicha<br>información ingresa |               |      |  |  |  |  |
| Comunicación: Colac    | Enviar                                                                                                    | a nuestro correo.                     |               | : 🖬  |  |  |  |  |

El texto que colocamos como descripción se agregará al mensaje y este será el medio por el cual ingresar al enlace colocado.

| Correo de prueba 🛛 🚬 🏹 🗙                                            |          |
|---------------------------------------------------------------------|----------|
| Walter Ronald Perez Estrada (wrpereze@unc.edu.pe)                   |          |
| Correo de prueba                                                    | 0        |
| <u>texto del mensaje</u>                                            |          |
| VIDEO                                                               | +        |
| Ir al enlace: https://www.youtube.com/watch?v=8yo99_T4QZI   Cambiar | Eliminar |
|                                                                     |          |
| prueba.txt (1 K) ×                                                  |          |
|                                                                     |          |
| Enviar 🗸 🗓 🖙 😳 🖄 🗷 🔞 🖉 🔅 🗄                                          | >        |

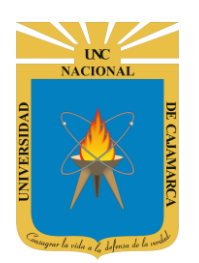

**MANUAL GMAIL - DOCENTE** 

#### **AGREGAR ARCHIVO CON DRIVE:**

**18.** Drive nos permite almacenar archivos dentro de nuestro correo por lo tanto nos permite adjuntar un archivo almacenado en ese lugar o adjuntar el enlace de drive que nos dirija directamente al archivo.

|                                | Correo de prueba     Walter Ronald Pe | ez Estrada (wrpereze@unc.edu.p                                                   | – 🎤                                 | ×                                                      |                                                      |
|--------------------------------|---------------------------------------|----------------------------------------------------------------------------------|-------------------------------------|--------------------------------------------------------|------------------------------------------------------|
|                                | , Correo de prueba                    |                                                                                  |                                     |                                                        |                                                      |
|                                | i <u>1</u><br>c                       | <u>exto del men</u><br><u>VIDEO</u>                                              | <u>saje</u>                         | CLIC para b<br>nuestro arch<br>el almacenar<br>de DRIV | uscar<br>ivo en<br>niento<br>E.                      |
|                                | c prueba.txt (1 K)                    | ∝sa ▼ ┭┮ B Z IJ<br>A D ⇔ ⊕ A A                                                   | ×<br>▲・■・■  <br>●                   |                                                        |                                                      |
| Insertar a<br>Mi unidad        | archivos con (<br>Compartido c        | Google Drive                                                                     | Subir                               |                                                        | Zona en la que<br>debemos buscar<br>nuestro archivo. |
| Archivos                       |                                       |                                                                                  | · 9                                 |                                                        |                                                      |
|                                | 2                                     | Q                                                                                |                                     |                                                        |                                                      |
| <b>9</b> 03.                   | Microsoft                             | 03. Microsoft                                                                    | E REGISTRO                          | A                                                      | REGISTRO A                                           |
| Insertar                       | Cancelar                              | Los archivos de Documentos, Hojas<br>Presentaciones de Google se comp<br>enlace. | de cálculo y<br>artirán mediante un | Enlace de Drive                                        | 0 Archivo adjunto                                    |
| CLIC aquí para<br>archivo sele | a adjuntar el<br>eccionado.           |                                                                                  | CLIC ac<br>dirección                | juí para adjunt<br>o enlace que<br>al archivo.         | ar la<br>Ilevará                                     |

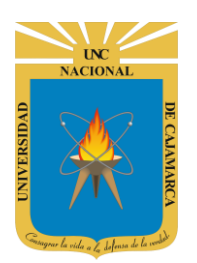

#### **AGREGAR IMÁGENES:**

**19.** Si lo que se desea es adjuntar imágenes debemos saber dónde se ubican estas, si las imágenes están en mi computadora se debe adjuntar como un archivo antes explicado, pero si las imágenes están almacenadas en el correo lo haremos con la siguiente herramienta:

|   | Correo de prueba _ c                              | ~   |                    |
|---|---------------------------------------------------|-----|--------------------|
| D | Walter Ronald Perez Estrada (wrpereze@unc.edu.pe) | - 1 |                    |
|   | Correo de prueba                                  |     |                    |
| i | <u>texto del mensaje</u>                          |     |                    |
| 0 | VIDEO                                             | CI  | LIC para buscar la |
| - |                                                   | in  | nagen deseada en   |
|   |                                                   |     | nuestro correo.    |
| 1 |                                                   | 1   |                    |
| 9 | prueba.txt (1 K) ×                                |     | 17                 |
|   | 🗠 🚈 Comic Sa 🕂 - 🖪 🖌 💆 🌽 - 🗄 -                    | •   |                    |
|   | Enviar 🗸 🖸 🖘 😳 🖧 🔤 🖏 🧭 💠 🗄                        |     |                    |

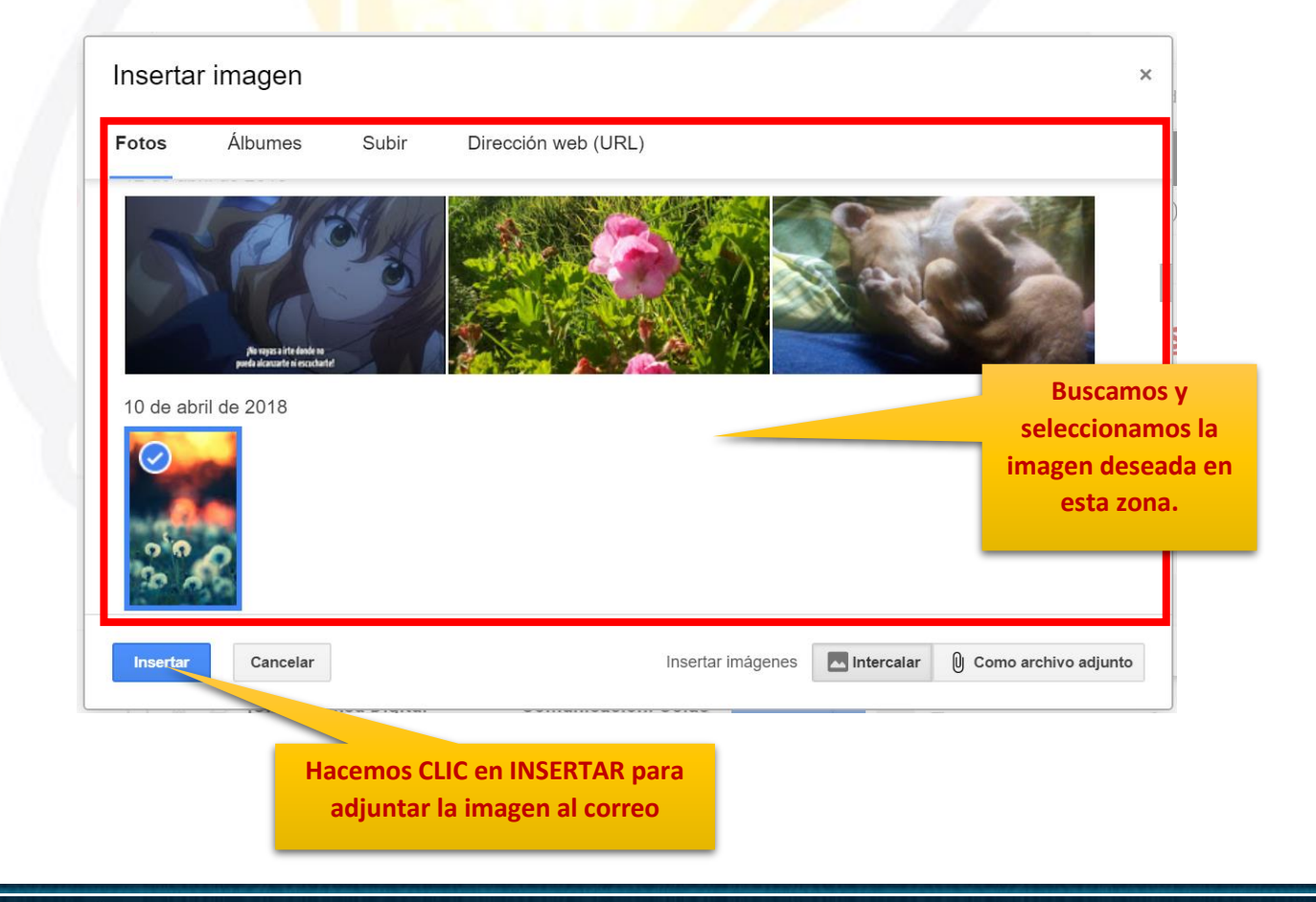

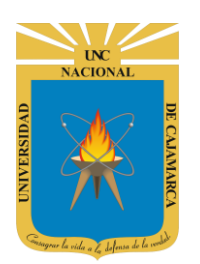

**MANUAL GMAIL - DOCENTE** 

#### **AGREGAR FIRMA:**

**20.** Tenemos la posibilidad de agregar de manera rápida una firma antes creada, como también poder elegir que firma agregar si es que tenemos varias creadas.

| DI      | Walter Ronald Perez Estrada (wrpereze@unc.edu.pe) |                                                                      |
|---------|---------------------------------------------------|----------------------------------------------------------------------|
| ,       | Correo de prueba                                  |                                                                      |
| di<br>C | <u>texto del mensaje</u>                          |                                                                      |
| a<br>1  | <u>VIDEO</u><br>ur                                | LIC para agreg<br>la firma existel<br>y sino poder<br>configurar una |
| c       | prueba.txt (1 K)                                  |                                                                      |
| p       |                                                   |                                                                      |
| C       | Enviar 🔻 🛕 📴 🖙 🙄 🛆 🗷 🔞 🌮                          | : 🖬                                                                  |
|         |                                                   |                                                                      |
|         | Gestiona                                          | r firmas                                                             |
|         | Sans Serif - T - B Z U                            |                                                                      |
| _       | FIRMA OI                                          | FICIAL                                                               |
| -       | inviar 🔽 A 🗓 🖙 😳 🔈 🗖 🖍 🌌                          |                                                                      |

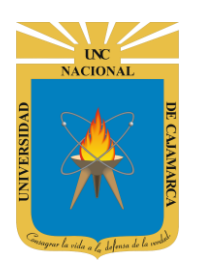

**MANUAL GMAIL - DOCENTE** 

#### **ENVIAR:**

21. Después de haber terminado de adjuntar toda la información y elementos deseados procedemos al envió del correo electrónico.

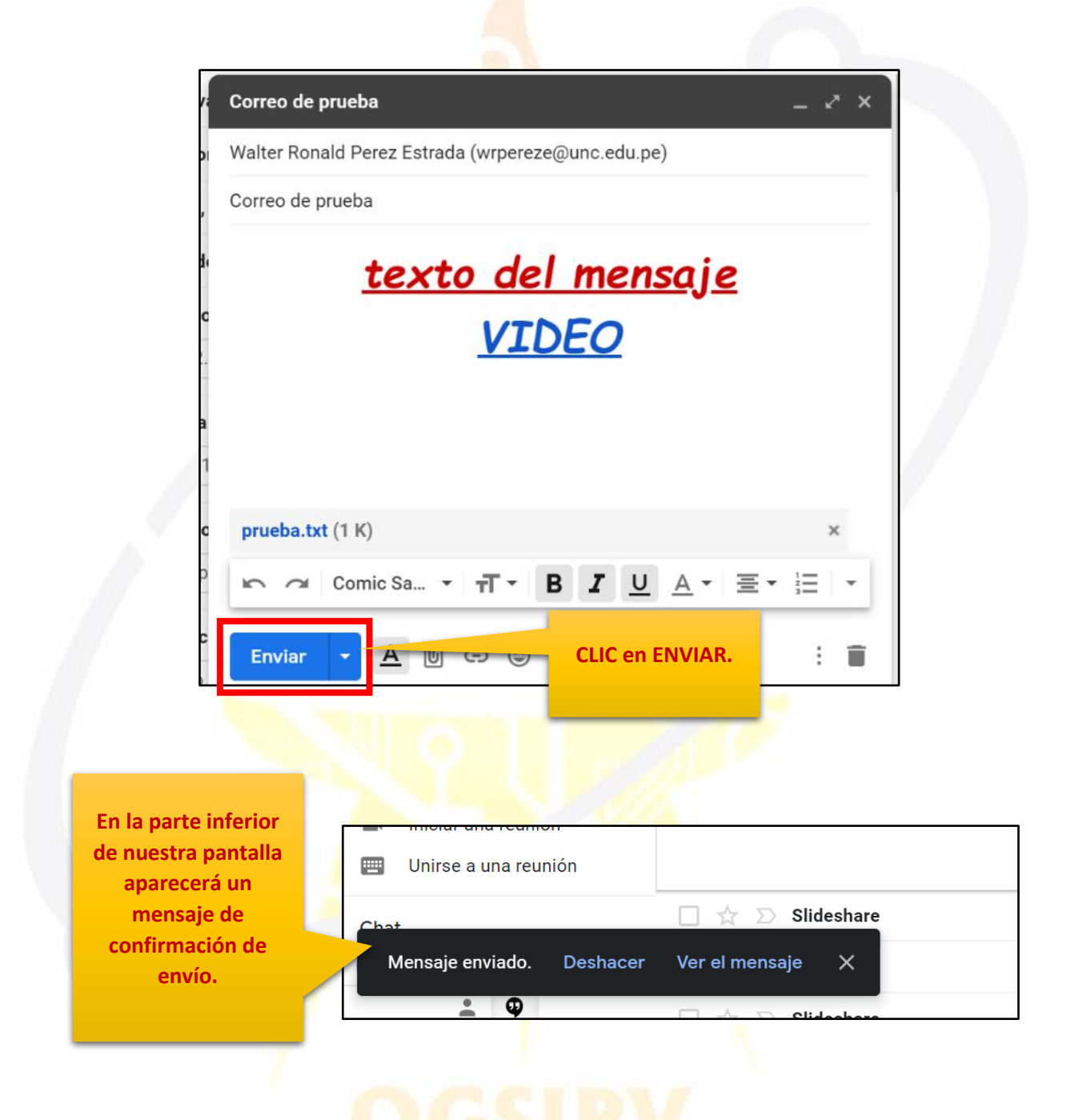

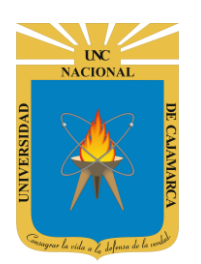

**MANUAL GMAIL - DOCENTE** 

#### **GESTIONAR FIRMA:**

**22.** La FIRMA es la información que contiene los datos personales más relevantes del dueño del correo como por ejemplo nombres y apellidos, cargo laboral, número de celular, etc. Tenemos la posibilidad de crear un modelo de firma y agregarlo automáticamente en cada correo electrónico que creemos.

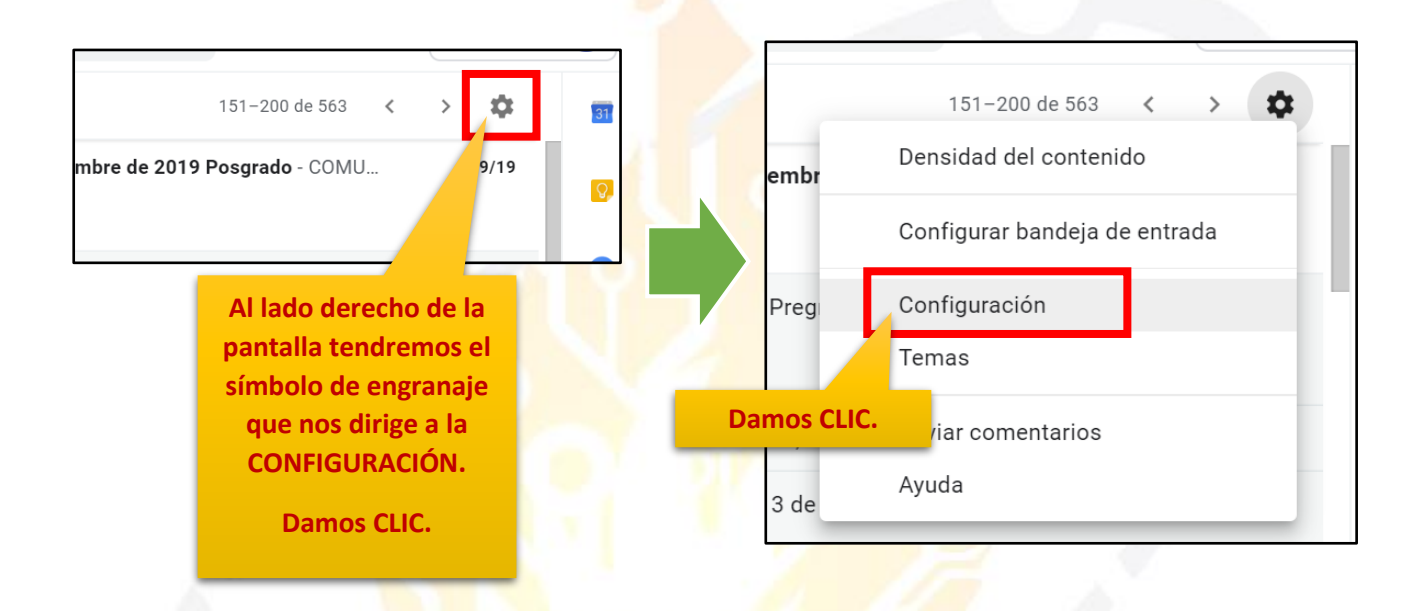

**23.** Nos desplazamos en la ventana de configuración hasta la zona que diga FIRMA.

| General       Etiquetas       Recibidos       Cuentas       Filtros y direcciones bloqueadas       Reenvio y correo POP/IMAP       Complementos       Cha         Avanzadas       Sin conexión       Temas         Firma:       No hay ninguna firma       CLIC en CREAR         Idicadores de nivel<br>personal:       • Sin indicadores       CLIC en CREAR         • Mostrar indicadores       • Mostrar indicadores - Mostrar una flecha (>) junto a los mensajes enviados a mi dirección (no a una lista de<br>distribución), y una flecha doble ( * ) al lado de los mensajes que me han enviado solo a mí.         Fragmentos de texto:       • Mostrar fragmentos de texto - Se muestran fragmentos del mensaje (como en la búsqueda web de Google).         No mostrar fragmentos de texto - Se muestra únicamente el asunto.       • Respuesta automática a clivada         (Envía una respuesta<br>automática a los mensajes, esta<br>respuesta se enviará una vez       • Respuesta automática activada         Primer día:       5 de mayo de 2020       Último día: (opcional)         Avanzadas se enviará una vez       • Correo de prueba       – | Configuración                                                                                             |                                                                                                    |             |
|----------------------------------------------------------------------------------------------------|----------------------------------------------------------------------------------------------------|----------------------------------------------------------------------------------------------------|-------------|
| Avanzadas Sin conexión Temas         Firma:<br>(Se adjunta al final de todos<br>los mensajes enviados.)<br>Más información       No hay ninguna firma                                                                                                    | General Etiquetas F                                                                                       | ecibidos Cuentas Filtros y direcciones bloqueadas Reenvío y correo POP/IMAP Complement                                                                                                    | tos Cha     |
| Firma:<br>(Se adjunta al final de todos<br>los mensajes enviados.)<br>Más información       No hay ninguna firma       CLIC en CREAR         Indicadores de nivel<br>personal:       • Sin indicadores       CLIC en CREAR         Mostrar indicadores - Mostrar una flecha (>) junto a los mensajes enviados a mi dirección (no a una lista de<br>distribución), y una flecha doble (>) al lado de los mensajes que me han enviado solo a mí.         Fragmentos de texto:       • Mostrar fragmentos de texto - Se muestran fragmentos del mensaje (como en la búsqueda web de Google).         No mostrar fragmentos de texto - Se muestra únicamente el asunto.       • Respuesta automática desactivada         Respuesta automática:       • Respuesta automática desactivada         Primer día:       5 de mayo de 2020       Último día: (opcional)         Asunto:       Correo de prueba                                                                                                    | Avanzadas Sin conex                                                                                       | ón Temas                                                                                                    |             |
| Indicadores de nivel personal: <ul> <li>Sin indicadores</li> <li>Mostrar indicadores - Mostrar una flecha ( &gt; ) junto a los mensajes enviados a mi dirección (no a una lista de distribución), y una flecha doble ( &gt; ) al lado de los mensajes que me han enviado solo a mí.</li> </ul> Fragmentos de texto: <ul> <li>Mostrar fragmentos de texto - Se muestran fragmentos del mensaje (como en la búsqueda web de Google).</li> <li>No mostrar fragmentos de texto - Se muestra únicamente el asunto.</li> </ul> Respuesta automática: <ul> <li>Respuesta automática desactivada</li> <li>Respuesta automática a los mensajes</li> <li>entrantes. Si un contacto te envía varios mensajes, esta respuesta se enviará una vez</li> <li>Asunto:</li> <li>Correo de prueba</li> </ul>                                                                                                    | <b>Firma:</b><br>(Se adjunta al final de todo:<br>los mensajes enviados.)<br><mark>Más información</mark> | No hay ninguna firma           + Crear         CLIC en CREAR                                                                                                    |             |
| Fragmentos de texto: <ul> <li>Mostrar fragmentos de texto - Se muestran fragmentos del mensaje (como en la búsqueda web de Google).</li> <li>No mostrar fragmentos de texto - Se muestra únicamente el asunto.</li> </ul> Respuesta automática: <ul> <li>Respuesta automática desactivada</li> <li>Respuesta automática a los mensajes</li> <li>entrantes. Si un contacto te envía varios mensajes, esta respuesta se enviará una vez</li> <li>Asunto:</li> <li>Correo de prueba</li> <li>Correo de prueba</li> </ul>                                                                                                    | Indicadores de nivel<br>personal:                                                                         | <ul> <li>Sin indicadores</li> <li>Mostrar indicadores - Mostrar una flecha ( &gt; ) junto a los mensajes enviados a mi dirección (no a ur distribución), y una flecha doble ( » ) al lado de los mensajes que me han enviado solo a mí.</li> </ul> | na lista de |
| Respuesta automática: <ul> <li>Respuesta automática desactivada</li> <li>(Envía una respuesta automática a los mensajes</li> <li>entrantes. Si un contacto te envía varios mensajes, esta respuesta se enviará una vez</li> <li>Asunto:</li> <li>Correo de prueba</li> </ul>                                                                                                    | Fragmentos de texto:                                                                                      | <ul> <li>Mostrar fragmentos de texto - Se muestran fragmentos del mensaje (como en la búsqueda web de</li> <li>No mostrar fragmentos de texto - Se muestra únicamente el asunto.</li> </ul>                                                        | Google).    |
| (Envía una respuesta<br>automática a los mensajes<br>entrantes. Si un contacto te<br>envía varios mensajes, esta<br>respuesta se enviará una vez<br>Asunto:                                                                                                    | Respuesta automática:                                                                                     | Respuesta automática desactivada                                                                                                    |             |
| entrantes. Si un contacto te<br>envía varios mensajes, esta<br>respuesta se enviará una vez<br>Asunto:                                                                                                    | (Envía una respuesta<br>automática a los mensajes                                                         | Respuesta automática activada                                                                                                    |             |
| envía varios mensajes, esta respuesta se enviará una vez Asunto:                                                                                                    | entrantes. Si un contacto te                                                                              | Primer día: 5 de mayo de 2020 Último día: (opcional)                                                                                                    |             |
|                                                                                                    | envía varios mensajes, esta<br>respuesta se enviará una ve                                                | z Asunto:                                                                                                    | _           |

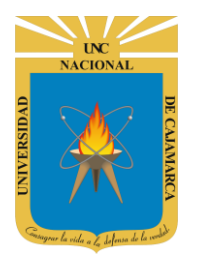

**MANUAL GMAIL - DOCENTE** 

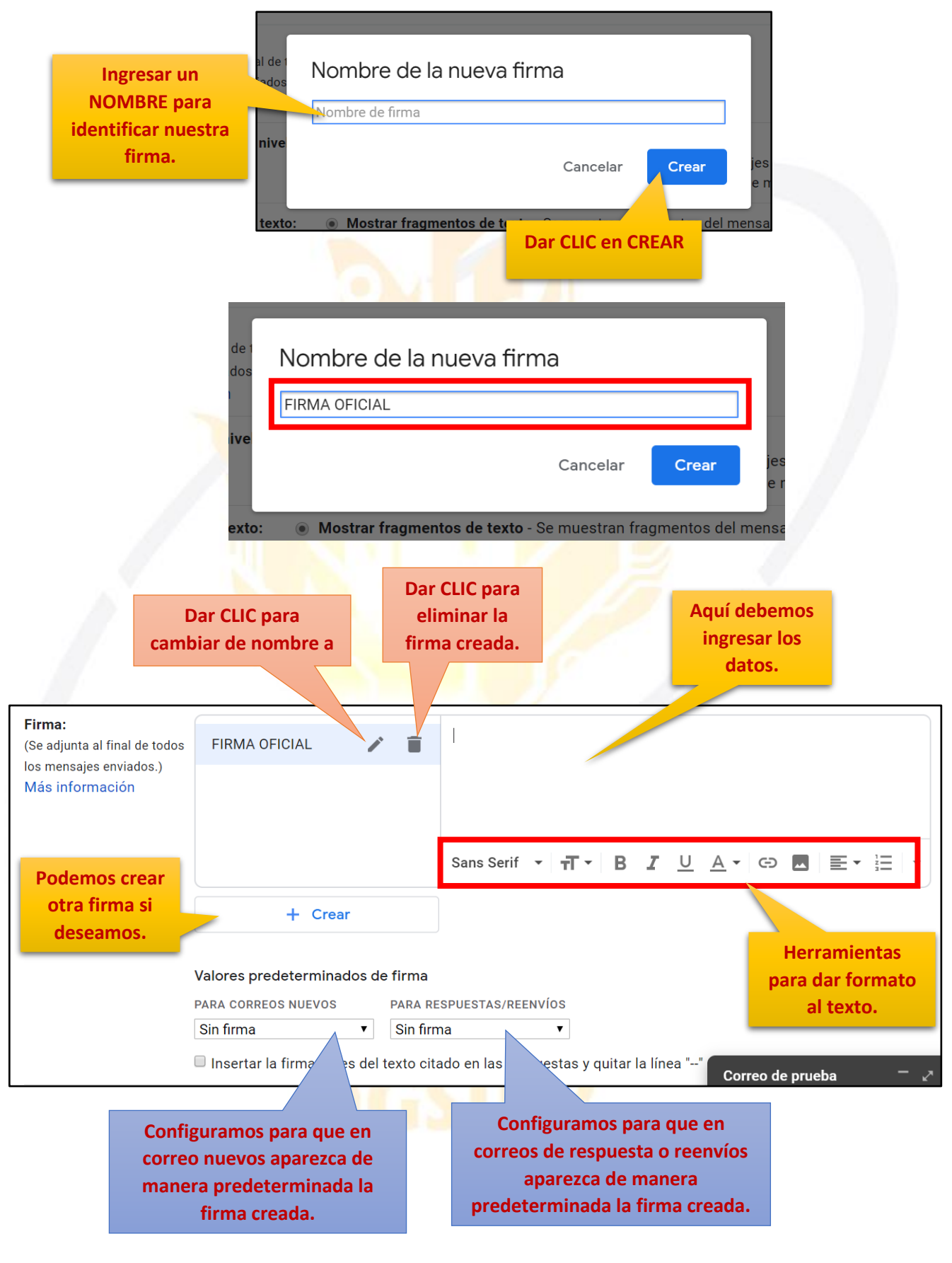

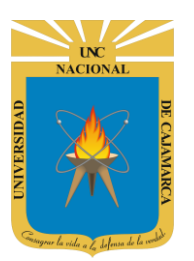

MANUAL GMAIL - DOCENTE

| Firma:<br>(Se adjunta al final de todos<br>los mensajes enviados.)<br>Más información | FIRMA OFICIAL                                                                       | 1                            | Î                                         | WALTER RONALD PÉREZ ESTRADA<br>Oficina General de Sistemas Informáticos<br>y Plataformas Virtuales |
|---------------------------------------------------------------------------------------|-------------------------------------------------------------------------------------|------------------------------|-------------------------------------------|----------------------------------------------------------------------------------------------------|
|                                                                                       | + Crear                                                                             |                              |                                           | Sans Serif • <b>ㅠ  ㅠ B I</b> <u>U</u> <u>A</u> • 더 <b>조</b> 플 · 는 ·                                |
|                                                                                       | Valores predeterminac<br>PARA CORREOS NUEVOS<br>Sin firma<br>Insertar la firma ante | los de<br>I<br>▼<br>s del te | firma<br>PARA RE<br>Sin firm<br>exto cita | ado en las respuestas y quitar la línea ""                                                         |

Deslizamos la ventana de configuración hasta el final y GUARDAMOS LOS CAMBIOS.

| Avanzadas Sin conexión Temas                                                                                                    |             |
|----------------------------------------------------------------------------------------------------|-------------|
| Cada 4 dias como maximo.)       Mensaje:         Más información       Sans Serif $\cdot$ $\mathbf{T} \cdot$ $\mathbf{B}$ $\mathbf{I}$ $\mathbf{\Theta}$ $\mathbf{E}$ $\mathbf{E}$ < | X           |
| « Texto                                                                                                    |             |
| <ul> <li>Enviar respuesta solo a mis contactos</li> <li>Enviar respuesta solo a las personas de Universidad Nacional de Cajamarca</li> <li>Guardar cambios</li> <li>Cancelar</li> </ul>                                                                                                    |             |
| 0,76 GB en uso Política del programa Última actividad de la cuenta                                                                                                    | hace 1 hora |
| Gestionar Con la tecnología de Google Correo de prueba                                                                                                    | x           |

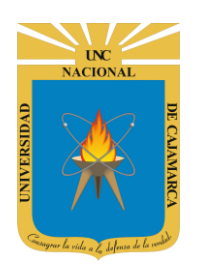

**MANUAL GMAIL - DOCENTE** 

# **CORREOS ELECTRÓNICOS RECIBIDOS:**

24. La pantalla predeterminada al abrir GMAIL será la que nos muestre los correos electrónicos recibidos.

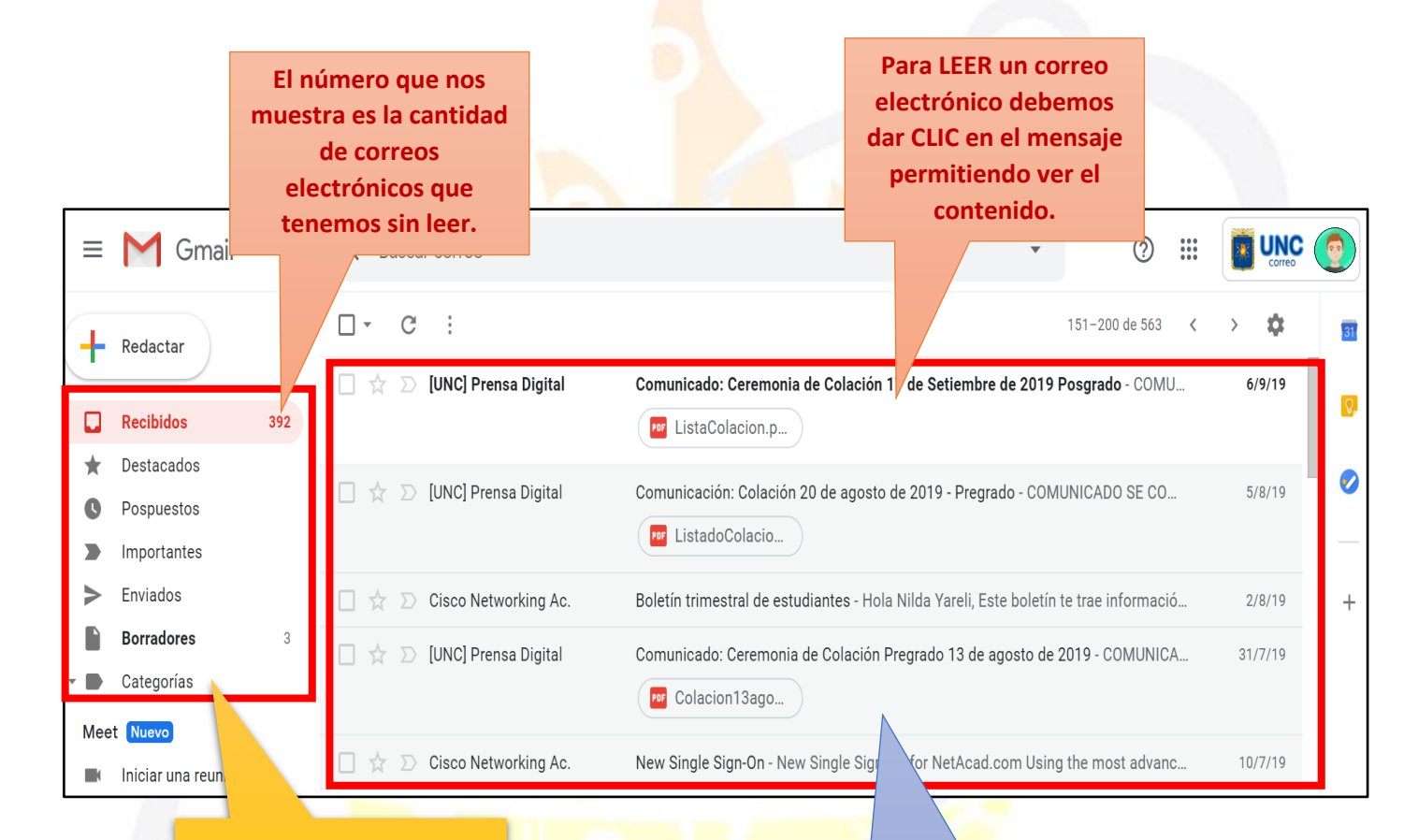

Podemos navegar entre las categorías de los correos.

Sabremos en que categoría nos encontramos porque esta se resaltará de color GRIS.

Si se resalta de color ROJO será porque existen correos electrónicos sin leer. En esta zona visualizaremos todos los correos electrónicos recibidos.

Los correos se estén resaltados de color blanco o de color más intenso serán los correos electrónicos NO LEIDOS.

Los correos de color gris o de color mas opaco serán los correos electrónicos LEIDOS.

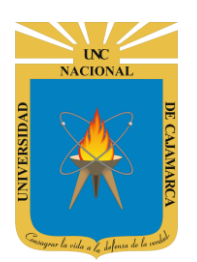

**MANUAL GMAIL - DOCENTE** 

#### **ABRIR UN CORREO ELECTRÓNICO:**

25. Luego de hacer CLIC en el correo deseado visualizaremos su contenido. En esta nueva vista tenemos nuevas herramientas que podemos utilizar.

| <complex-block><ul> <li>Commission: Colación 20 de agosto de 2019 - Pregrado 2. Receiver 2.</li> <li>Commission: Colación 20 de agosto de 2019 - Pregrado 2. Receiver 2.</li> <li>Commission: Colación 20 de agosto de 2019 - Pregrado 2. Receiver 2.</li> <li>Margenza Digital envirence para 2. Receiver 2.</li> <li>Commission: Colación 20 de agosto de 2019 - Pregrado 2. Receiver 2.</li> <li>Commission: Colación 20 de agosto de 2019 - Pregrado 2. Receiver 2.</li> <li>Commission: Colación 20 de agosto de 2019 - Pregrado 2. Receiver 2.</li> <li>Commission: Colación 20 de agosto de 2019 - Pregrado 2. Receiver 2.</li> <li>Commission: Colación 20 de agosto de 2019 - De 2019 2.</li> <li>Commission: Colación 20 de agosto de 2019 - De 2019 2.</li> <li>Commission: Colación 20 de agosto de 2019 2.</li> <li>Commission: Colación 20 de agosto de 2019 2.</li> <li>Commission: Colación 20 de agosto presentando su 2.</li> <li>Commission: Colación 20 de agosto presentando su 2.</li> <li>Commission: Colación 20 de agosto presentando su 2.</li> <li>Commission: Colación 20 de agosto presentando su 2.</li> <li>Conso de PERDIDA de corret Biblioteca, realizar los respectivos trámites en Biblioteca Centrat.</li> <li>Commission: Colación 2.</li> <li>Commission: Colación 2.</li> <li>Commission: Colación 2.</li> <li>Commission: Colación 2.</li> <li>Commission: Colación 2.</li> <li>Commission: Colación 2.</li> <li>Commission: Colación 2.</li> <li>Commission: Colación 2.</li> <li>Commission: Colación 2.</li> <li>Commission: Colación 2.</li> <li>Commission: Colación 2.</li> <li>Commission: Colación 2.</li> <li>Commission: Colación 2.</li> <li>Commission: Colación: Colación 2.</li> <li>Commission: Colación: Colación: Co</li></ul></complex-block> |               | Buscar correo                                                                                                    | •           | ?                 | ***                      | *          | UNC                               |
|----------------------------------------------------------------------------------------------------|---------------|----------------------------------------------------------------------------------------------------|-------------|-------------------|--------------------------|------------|-----------------------------------|
| <form><image/><image/><image/><image/><text><text><text><text><text><text></text></text></text></text></text></text></form>                                                                                                    | $\leftarrow$  | <b>D 0 1 2 0 0</b> ; <b>d d</b> :                                                                                                    |             | 152 de 563        | <                        | >          | \$                                |
| <page-header><image/><section-header><section-header><section-header><section-header><section-header><section-header><section-header><section-header><section-header><section-header><section-header><section-header><section-header></section-header></section-header></section-header></section-header></section-header></section-header></section-header></section-header></section-header></section-header></section-header></section-header></section-header></page-header>                                                                                                    |               | Comunicación: Colación 20 de agosto de 2019 - Pregrado                                                                                                    | ∑ Recibio   | los x             |                          | Ð          | ß                                 |
| <section-header><section-header><section-header><section-header><section-header><section-header><section-header><section-header><text><text><text><text></text></text></text></text></section-header></section-header></section-header></section-header></section-header></section-header></section-header></section-header>                                                                                                    | •             | [UNC] Prensa Digital <envios@unc.edu.pe></envios@unc.edu.pe>                                                                                                    | @ lun., 5   | ago. 2019 11:33   | $\overleftrightarrow$    | •          | :                                 |
| <section-header><section-header><section-header><text><text><text><list-item><list-item><section-header></section-header></list-item></list-item></text></text></text></section-header></section-header></section-header>                                                                                                    |               | para todalacomunidadunc 🔻                                                                                                    |             |                   |                          |            |                                   |
| SE COMINCA A TODOS LOS EX ALUMINOS QUE RECIBIRAN SUS GRADOS ACADEMICOS Y ITTULOS MORTESIONALES EL DÍA MARTES 20 E AGOSTO DEL 2019. ILGAR: CENTRO DE CONVECIONES "CÉSAR ALIPIO PAREDES CANTO" HORA: 0200 a.m. <b>FICHA DE FIRMAS PARA VERIFICACIÓN DE DATOS (Revisión de Datos en Diplomas):</b> A rados Académicos el día vienes 09 de agosto presentando su DNI. A rados NUNCA haber contado con Carnet de Biblioteca, presentar DNI. The caso NUNCA haber contado con Carnet de Biblioteca, presentar DNI. The caso AURCA haber contado con Carnet de Biblioteca, presentar DNI. The caso A PERDIDA de Carnet Biblioteca, realizar los respectivos trámites en Biblioteca Central. <b>Deslizamos la ventana</b> hasta el final y visualizamos los archivos adjuntos <b>Deslizados la de ceremonia</b> de Colación, pagará el derecho por entrega de Diplomas de Colación, pagará el derecho por entrega de Diplomas de cordo o Título fuera de ceremonia, por el monto establecido en el TUPA. La trade                                                                                                    |               | COMUNICADO                                                                                                    |             |                   |                          |            |                                   |
| <text><text><section-header><list-item><list-item><list-item><list-item><list-item><list-item><list-item><list-item>       Image:     Control de Convectiones "CÉSAR ALIPIO PAREDES CANto"     Description de maines       Image:     Control de Convectiones de Casa de presentando su Cantos de Datos en Diplomas.       Image:     Convectiones de de vienes do de agosto presentando su Canto de Biblioteca*.       Image:     Convectiones de de vienes do de agosto presentando su Canto de Biblioteca de Diplomas.       Image:     Image:     Convectiones de de canto de agosto presentando su canto respectivos tránites en Biblioteca Centoral.       Image:     Image:     Image:     Image:       Image:     Image:     Image:     Image:       Image:     Image:     Image:     Image:       Image:     Image:     Image:     Image:       Image:     Image:     Image:     Image:       Image:     Image:     Image:     Image:       Image:     Image:     Image:     Image:       Image:     Image:     Image:     Image:       Image:     Image:     Image:     Image:       Image:     Image:     Image:     Image:       Image:     Image:     Image:     Image:       Image:     Image:     Image:     Image:       Image:     Image:     Image:     Image:       Image:     Image:     Image:     Image:</list-item></list-item></list-item></list-item></list-item></list-item></list-item></list-item></section-header></text></text>                                                                                                    |               | SE COMUNICA A TODOS LOS EX ALUMNOS QUE RECIBIRAN SUS<br>PROFESIONALES EL DÍA MARTES 20 DE AGOSTO DEL 2019.                                                                                                    | GRADOS      | ACADEMIC          | <u>os y</u>              | TITU       | LOS                               |
| <text><list-item><list-item><list-item><list-item><list-item><list-item><list-item><list-item><list-item></list-item></list-item></list-item></list-item></list-item></list-item></list-item></list-item></list-item></text>                                                                                                    |               | LUGAR: CENTRO DE CONVECIONES "CÉSAR ALIPIO PAREDES CANTO"                                                                                                    |             |                   |                          |            |                                   |
| <section-header><section-header><list-item><list-item><list-item><list-item><list-item><list-item><list-item></list-item></list-item></list-item></list-item></list-item></list-item></list-item></section-header></section-header>                                                                                                    |               | HORA: 09:00 a.m.                                                                                                    |             |                   |                          |            |                                   |
| <ul> <li>e. decide decide de la viernes 09 de agosto presentando su DNI.</li> <li>e. deciso noles el da viernes 09 de agosto presentando su Carnet de Biblioteca*.</li> <li>e. de caso NUNCA haber contado con Carnet de Biblioteca, presentar DNI.</li> <li>e. de caso de PERDIDA de Carnet Biblioteca, realizar los respectivos trámites en Biblioteca Central.</li> </ul>                                                                                                    |               | FECHA DE FIRMAS PARA VERIFICACIÓN DE DATOS (Revisión de E                                                                                                    | Datos en    | <u>Diplomas):</u> |                          |            |                                   |
| <ul> <li>1ítulos Profesionales el día viernes 09 de agosto presentando su Carnet de Biblioteca*.</li> <li>* En caso NUNCA haber contado con Carnet de Biblioteca, presentar DNI.</li> <li>* En caso de PERDIDA de Carnet Biblioteca, realizar los respectivos trámites en Biblioteca Central.</li> <li>Deslizamos la ventana hasta el final y visualizamos los archivos adjuntos</li> <li>adjuntos</li> <li>152 de 563 &lt; &gt;</li> <li>4. El ciudadano que no asiste a la ceremonia de Colación, pagará el derecho por entrega de Diploma Grado o Título fuera de ceremonia, por el monto establecido en el TUPA.</li> </ul>                                                                                                    |               | <ul> <li>Grados Académicos el día viernes 09 de agosto presentando su DNI.</li> </ul>                                                                                                    |             |                   |                          |            |                                   |
| <ul> <li>* en caso NUNCA haber contado con Carnet de Biblioteca, presentar DNI.</li> <li>* en caso de PERDIDA de Carnet Biblioteca, realizar los respectivos trámites en Biblioteca Central.</li> <li> Deslizamos la ventana hasta el final y visualizamos los archivos adjuntos adjuntos </li> <li> Deslize de ceremonia de Colación, pagará el derecho por entrega de Diplomatora Cardo o Título fuera de ceremonia, por el monto establecido en el TUPA. La trade de ceremonia, por el monto establecido en el TUPA. La trade de ceremonia, por el monto establecido en el TUPA.</li></ul>                                                                                                    |               | <ul> <li>Títulos Profesionales el día viernes 09 de agosto presentando su Carnet</li> </ul>                                                                                                    | de Bibliote | ca**.             |                          |            |                                   |
| <image/> <figure><figure></figure></figure>                                                                                                    |               | ** En caso NUNCA haber contado con Carnet de Biblioteca, pre                                                                                                    | esentar DN  | Ι.                |                          |            |                                   |
| Deslizamos la ventana<br>hasta el final y<br>visualizamos los archivos<br>adjuntos         Image: Image: Ima                                                                                         |               | ** En caso de <b>PERDIDA</b> de Carnet Biblioteca, realizar los respectiv                                                                                                    | vos trámite | s en Bibliotec    | ca Cei                   | ntral.     |                                   |
| <ul> <li>Image: Secretaria General</li> </ul>                                                                                                    |               | uujuntee                                                                                                    |             |                   |                          |            |                                   |
| 4. El ciudadano que no asiste a la ceremonia de Colación, pagará el derecho por entrega de Diploma<br>Grado o Título fuera de ceremonia, por el monto establecido en el TUPA. La Dire Secretaria Genera                                                                                                    |               |                                                                                                    |             |                   |                          |            |                                   |
| La Dire<br>Secretaria Genera                                                                                                    |               | 0 î î 0 0, b • :                                                                                                    |             | 152 de            | e 563                    | <          | >                                 |
| secretaria Genera                                                                                                    | •<br>4.<br>Gi | Image: Constraint of the second state of the second state of the second sta | el derecl   | 152 de            | e 563<br>e <b>ga d</b> e | <<br>e Dip | ><br>oloma                        |
| secretaria Genera                                                                                                    | 4.<br>Gi      | El ciudadano que no asiste a la ceremonia de Colación, pagará<br>rado o Título fuera de ceremonia, por el monto establecido en el TUP/                                                                                                    | el dereci   | 152 de            | e 563<br>e <b>ga d</b> e | <<br>e Dip | ><br>bloma                        |
|                                                                                                    | 4.<br>Gi      | El ciudadano que no asiste a la ceremonia de Colación, pagará<br>rado o Título fuera de ceremonia, por el monto establecido en el TUP/                                                                                                    | el derecl   | 152 de            | e 563<br>ega de          | <<br>e Dip | ><br>Dioma<br>La Dire             |
|                                                                                                    | 4.<br>Gi      | El ciudadano que no asiste a la ceremonia de Colación, pagará<br>rado o Título fuera de ceremonia, por el monto establecido en el TUP/                                                                                                    | el derecl   | 152 de            | e 563<br>•ga de<br>Sec   | <<br>e Dip | ><br>Dioma<br>La Dire<br>Genera   |
| Image: Contract of the second second secon                                                                | 4.<br>GI      | El ciudadano que no asiste a la ceremonia de Colación, pagará<br>rado o Título fuera de ceremonia, por el monto establecido en el TUP/                                                                                                    | el derecl   | 152 de            | 9 563<br>ga da<br>Sec    | <<br>e Dip | ><br>Dioma<br>La Direa<br>General |

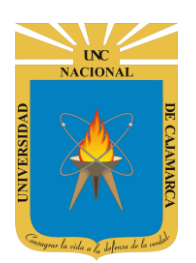

**MANUAL GMAIL - DOCENTE** 

#### **SELECCIÓN MULTIPLE:**

**26.** Para realizar una acción en un conjunto de correos electrónicos podemos seleccionar los deseados a la vez y sin tener que abrir cada uno para ver el contenido detallado.

| <b>Q</b> Buscar co    | orreo              | ▼ ⑦                                                                                   |            |
|-----------------------|--------------------|---------------------------------------------------------------------------------------|------------|
| <b>□</b> • c :        |                    | seleccionar los 151-200 de 563                                                        | < > 🌣      |
| Todo<br>Nada<br>Leído | Digital            | Con mismo estado<br>(Leídos, no leídos,                                               | J 6/9/19   |
| No leído<br>Destacado | Digital            | Con etc.)<br>ListadoColacio                                                           | 5/8/19     |
| Sin destac            | car king Ac.       | Boletín trimestral de estudiantes - Hola Nilda Yareli, Este boletín te trae informaci | ó 2/8/19   |
| 🗌 🛧 Ď [UN             | IC] Prensa Digital | Comunicado: Ceremonia de Colación Pregrado 13 de agosto de 2019 - COMUNIC             | A 31/7/19  |
| 🗌 🕁 D Cis             | co Networking Ac.  | New Single Sign-On - New Single Sign-On for NetAcad.com Using the most advar          | ıc 10/7/19 |

27. Si por el contrario se quiere hacer una selección manual de los correos debe hacer CLIC en los casilleros del lado izquierdo de cada correo electrónico.

| Q Buscar correo                                            | - 🤊 🗄                                                                                       |              |
|------------------------------------------------------------|---------------------------------------------------------------------------------------------|--------------|
| □ - C :                                                    | 151-200 de 563                                                                              | < > <b>☆</b> |
| 🔲 🤉 Ď [UNC] Prensa Digital                                 | Comunicado: Ceremonia de Colación 17 de Setiembre de 2019 Posgra                            | i i 0        |
| □ ☆ ▷ [UN Dar CLIC en el<br>casillero para<br>seleccionar. | municación: Colación 20 de agosto de 2019 - Pregrado - COMUNICADO SE CO<br>P ListadoColacio | 5/8/19       |
| 🔲 ☆ Ď Cisco Networking Ac.                                 | Boletín trimestral de estudiantes - Hola Nilda Yareli, Este boletín te trae informació      | 2/8/19       |
| 🔲 📩 🗁 [UNC] Prensa Digital                                 | Comunicado: Ceremonia de Colación Pregrado 13 de agosto de 2019 - COMUNICA<br>Colacion13ago | 31/7/19      |
| 🔲 🕁 Ď Cisco Networking Ac.                                 | New Single Sign-On - New Single Sign-On for NetAcad.com Using the most advanc               | 10/7/19      |

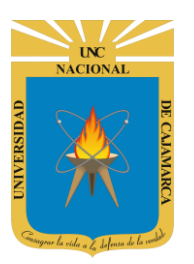

**MANUAL GMAIL - DOCENTE** 

| Q Buscar correo            | -                                                                              | ⊘ ⅲ      |         |
|----------------------------|--------------------------------------------------------------------------------|----------|---------|
|                            | 151-200                                                                        | de 563 < | > \$    |
| 🗹 🏹 💭 [UNC] Prensa Digital | Comunicado: Ceremonia de Colación 17 de Setiembre de 2019 Posgrado             | - COMU   | 6/9/19  |
| UNC] Prensa Digital        | Comunicación: Colación 20 de agosto de 2019 - Pregrado - COMUNICADO            | ) SE CO  | 5/8/19  |
| 🗌 🟠 Ď Cisco Networking Ac. | Boletín trimestral de estudiantes - Hola Nilda Yareli, Este boletín te trae in | formació | 2/8/19  |
| 🔲 ☆ Ď [UNC] Prensa Digital | Comunicado: Ceremonia de Colación Pregrado 13 de agosto de 2019 - Co           | DMUNICA  | 31/7/19 |
| □ 🙀 Ď Cisco Networking Ac. | New Single Sign-On - New Single Sign-On for NetAcad.com Using the mos          | t advanc | 10/7/19 |

# **REENVIAR UN CORREO ELECTRÓNICO:**

**28.** Para poder reenviar un correo electrónico debemos estar visualizando el contenido del mismo y desde ahí poder utilizar la herramienta correspondiente.

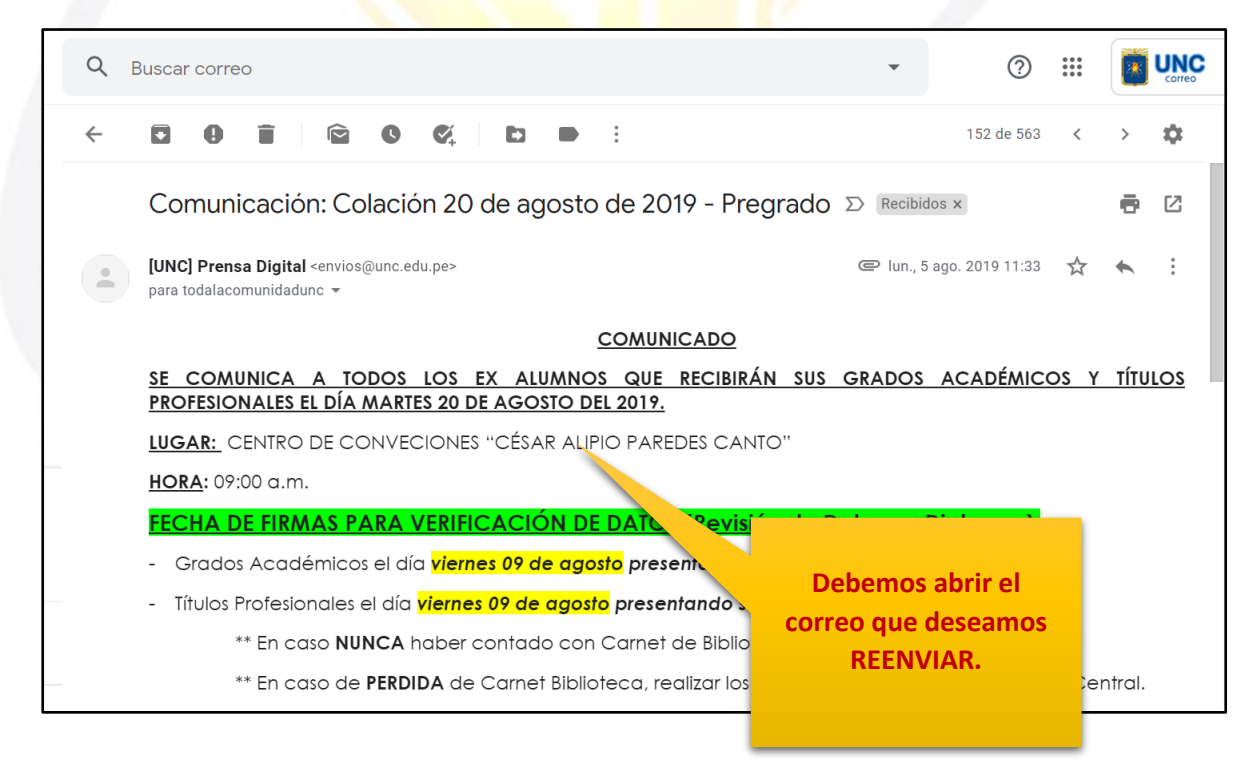

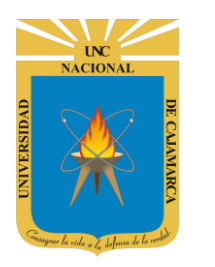

#### 1° FORMA:

**29.** En el lado derecho del inicio del correo que abrimos encontraremos un símbolo de tres puntos en el que debemos dar CLIC y se desplegará una lista con la herramienta de REENVIAR.

Г

|            | -           | 0              | *** |   | UNC |
|------------|-------------|----------------|-----|---|-----|
|            |             | 152 de 563     | <   | > | \$  |
|            |             |                |     |   |     |
| - Pregrado | > Recibido  | s ×            |     | • | Z   |
|            | e lun., 5 a | go. 2019 11:33 |     | * | :   |
|            |             |                |     | _ |     |
|            |             |                |     |   |     |
|            |             |                |     |   |     |
|            |             |                |     |   |     |
|            |             |                |     |   |     |
|            |             |                |     |   |     |

#### 2° FORMA:

**30.** Debemos desplazarnos al final del correo que hemos abierto y encontraremos la herramienta REENVIAR.

| ~  |                                                                                                    | • :                                                                                 | 152 de 563 < > 🕸               |
|----|----------------------------------------------------------------------------------------------------|-------------------------------------------------------------------------------------|--------------------------------|
|    | <ol> <li>El ciudadano que no asiste a la cere<br/>Grado o Título fuera de ceremonia, por e</li> </ol>                                                                                                    | emonia de Colación, <b>pagará el dere</b><br>I <b>monto establecido en el TUPA.</b> | echo por entrega de Diploma de |
|    |                                                                                                    |                                                                                     | La Dirección                   |
|    |                                                                                                    |                                                                                     | Secretaria General UNC         |
| 10 | Term         Term         Term <th< td=""><td></td><td></td></th<> |                                                                                     |                                |
| -  | Responder Kesponder a todos                                                                                                    | Reenviar                                                                            |                                |

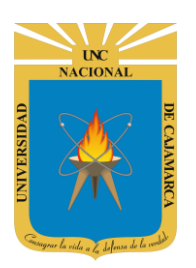

**31.** Con cualquiera de las dos formas de reenviar nos pedirá que agreguemos el nuevo destinatario. Debemos tener en cuenta que al reenviar un correo lo reenviaremos con todo el contenido del mismo, es decir, los archivos adjuntos y el mensaje que contenga.

|                                                                                                    |                                                                                         | -        |
|----------------------------------------------------------------------------------------------------|-----------------------------------------------------------------------------------------|----------|
| 🔿 🔻 Para                                                                                                    | С                                                                                       | c CCO 🛛  |
| Forwarded message<br>De: <b>[UNC] Prensa Digital</b> <envios@unc.edu.pe><br/>Date: lun., 5 ago. 2019 a las 11:33<br/>Subject: Comunicación: Colación 20 de agosto de 2019 - Pregrado<br/>To: todalacomunidadunc <todalacomunidadunc@unc.edu.pe><br/><u>COMUNICADO</u></todalacomunidadunc@unc.edu.pe></envios@unc.edu.pe> | Damos CLIC y<br>agregamos el correo o<br>nombre de la persona a<br>la que enviaremos el |          |
| SE COMUNICA A TODOS LOS EX ALUMNOS QUE RECIBIRÁN<br>PROFESIONALES EL DÍA MARTES 20 DE AGOSTO DEL 2019.<br>Sans Serif VITVB JUAVEX EVENESE E                                                                                                    | Si se desea también se<br>puede enviar con copia                                        | <u> </u> |
| Enviar 🔻 🗛 🗓 🖙 😂 🔈 🔞 🖉                                                                                                    | o copia oculta a otras<br>personas.                                                     | : 🖬      |

| TROTESIONALES LE DIA MARIES 20 DE AGOSTO DEL 2017.                                                                                                    |
|----------------------------------------------------------------------------------------------------|
| ▷      ○     Sans Serif     •     •     •     •     •     •     •     •     •     •     •     •     •     •     •     •     •     •     •     •     •     •     •     •     •     •     •     •     •     •     •     •     •     •     •     •     •     •     •     •     •     •     •     •     •     •     •     •     •     •     •     •     •     •     •     •     •     •     •     •     •     •     •     •     •     •     •     •     •     •     •     •     •     •     •     •     •     •     •     •     •     •     •     •     •     •     •     •     •     •     •     •     •     •     •     •     •     •     •     •     •     •     •     •     •     •     •     •     •     •     •     •     •     •     •     •     •     •     •     •     •     •     •     •     •     •     •     •     •     •     •     • |
| Enviar 🗸 🖻 🖘 😂 🍐 🗖 🔞 🖉                                                                                                    |
|                                                                                                    |
| Damos CLIC en ENVIAR                                                                                                    |
|                                                                                                    |
|                                                                                                    |
|                                                                                                    |

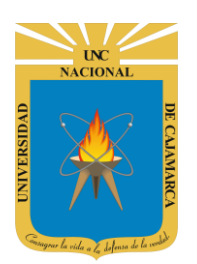

**MANUAL GMAIL - DOCENTE** 

# **RESPONDER UN CORREO ELECTRÓNICO:**

**32.** Para poder responder un correo electrónico debemos estar visualizando el contenido del mismo y desde ahí poder utilizar la herramienta correspondiente.

| Q E          | Buscar correo                                                                                                    | •                 | 0                   | ***   |        |     |
|--------------|----------------------------------------------------------------------------------------------------|-------------------|---------------------|-------|--------|-----|
| $\leftarrow$ | D 9 T 1 2 4 1 D :                                                                                                    |                   | 152 de 563          | <     | >      | \$  |
|              | Comunicación: Colación 20 de agosto de 2019 - Pregrad                                                                                           | O ∑ Recibid       | os x                |       | 6      | Ø   |
| •            | [UNC] Prensa Digital <envios@unc.edu.pe><br/>para todalacomunidadunc ╺</envios@unc.edu.pe>                                                      | @ lun., 5         | ago. 2019 11:33     | ☆     | •      | :   |
|              | <u>COMUNICADO</u><br><u>SE COMUNICA A TODOS LOS EX ALUMNOS QUE RECIBIRÁN SU</u><br><u>PROFESIONALES EL DÍA MARTES 20 DE AGOSTO DEL 2019.</u>    | S GRADOS          | ACADÉMICO           | OS Y  | TÍTU   | LOS |
|              | LUGAR: CENTRO DE CONVECIONES "CÉSAR ALIPIO PAREDE. NO                                                                                           | Debem             | os abrir el         |       |        |     |
|              | FECHA DE FIRMAS PARA VERIFICACIÓN DE DATOS (Revisión<br>- Grados Académicos el día viernes 09 de agosto presentando su l                        | correo qu<br>RESP | ie deseam<br>ONDER. | OS    |        |     |
|              | <ul> <li>Títulos Profesionales el día viernes 09 de agosto presentando su Contra en caso NUNCA haber contado con Carnet de Bibliotec</li> </ul> |                   |                     |       |        |     |
|              | ** En caso de <b>PERDIDA</b> de Carnet Biblioteca, realizar los respec                                                                          | tivos trámite     | s en Bibliotec      | a Cer | ntral. |     |

#### 1° FORMA:

**33.** En el lado derecho del inicio del correo que abrimos encontraremos un símbolo de tres puntos en el que debemos dar CLIC y se desplegará una lista con la herramienta de REENVIAR.

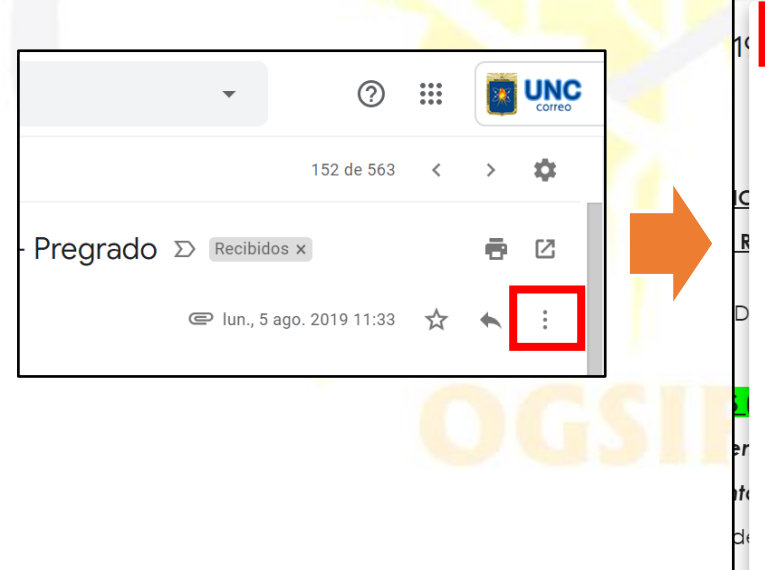

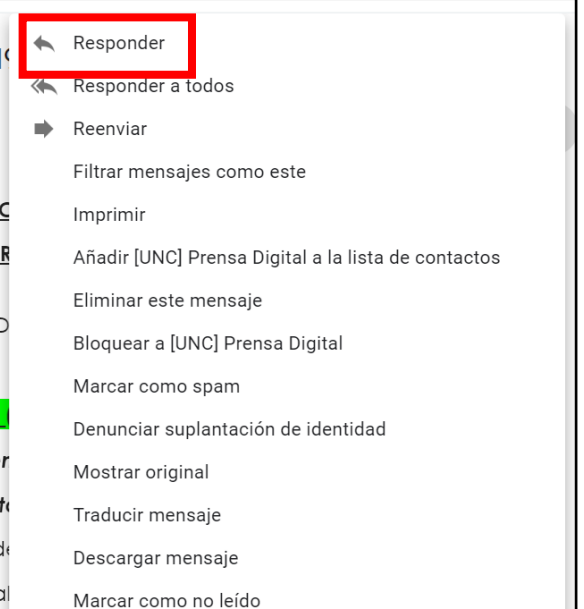

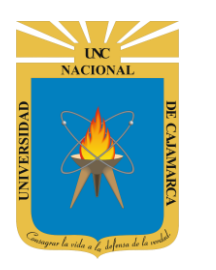

#### 2° FORMA:

**34.** Debemos desplazarnos al final del correo que hemos abierto y encontraremos la herramienta RESPONDER.

|                                                                                                    | < >           | \$  |
|----------------------------------------------------------------------------------------------------|---------------|-----|
| <ol> <li>El ciudadano que no asiste a la ceremonia de Colación, pagará el derecho por entrega de<br/>Grado o Título fuera de ceremonia, por el monto establecido en el TUPA.</li> </ol> | Diploma       | de  |
|                                                                                                    |               |     |
| Secre                                                                                                    | taria General | UNC |
|                                                                                                    |               |     |
|                                                                                                    |               |     |
| Per ListadoColacion20                                                                                                    |               |     |
|                                                                                                    |               |     |
| Responder (Responder a todos Reenviar                                                                                                    |               |     |

**35.** Con cualquiera de las dos formas de responder el destinatario se colocará de manera automática. Al responder lo que nos permite es colocar un mensaje, archivos adjuntos o elementos adicionales que deseemos agregar.

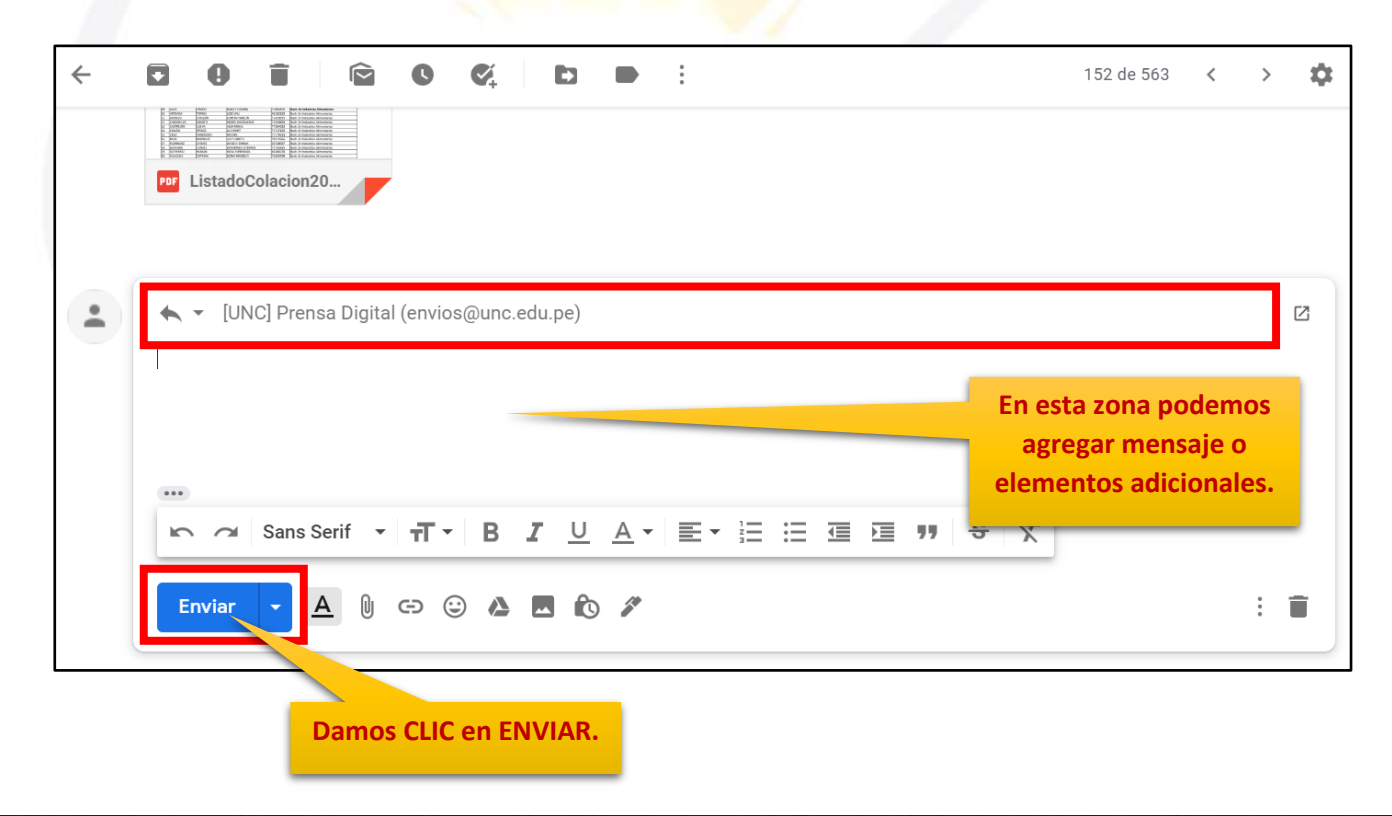

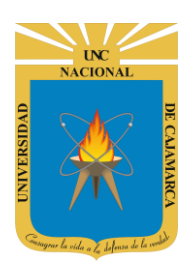

...

Enviar

**UNIVERSIDAD NACIONAL DE CAJAMARCA** 

**MANUAL GMAIL - DOCENTE** 

#### PARA CANCELAR REENVIO O RESPUESTA:

**36.** Si antes de dar clic en ENVIAR ya sea reenvío o respuesta, deseamos desistir debemos dar CLIC en el botón del basurero:

| Forwarded message<br>Er (UKC) Prensa Digital <envice@unc.edu.pe><br/>Ze: Unc, Sago. 2019 a las 11:33<br/>Subject: Comunicación: Colación 20 de agosto de 2019. Pregrado<br/>Te: todalacomunidadunc <todalacomunidadunc@unc.edu.pe><br/>COMUNICADO<br/>SE COMUNICA A TODOS LOS EX ALUMNOS QUE RECIBIRÁN SUS GRADOS ACADÉMICOS Y TÍTULO<br/>ROFESIONALES EL DÍA MARTES 20 DE AGOSTO DEL 2019.<br/>Enviar</todalacomunidadunc@unc.edu.pe></envice@unc.edu.pe>                                                                                                    | Image: Constraint of the second second sec | <                             | >            | *          |  |
|----------------------------------------------------------------------------------------------------|----------------------------------------------------------------------------------------------------|-------------------------------|--------------|------------|--|
| Forwarded message         Der (UNC] Prensa Digital <enviros@unc.edu.pe?< td="">         Date: Un., 5 ago. 2019 a las 11:33         Subject: Comunicación: Colación 20 de agosto de 2019 - Pregrado         To: todalacomunidadune <localacomunidadune@unc.edu.pe?< td="">         COMUNICA A TODOS LOS EX ALUMNOS QUE RECIBIRÁN SUS GRADOS ACADÉMICOS Y TÍTULO<br/>PROFESIONALES EL DÍA MARTES 20 DE AGOSTO DEL 2019.         Image: Image: Im</localacomunidadune@unc.edu.pe?<></enviros@unc.edu.pe?<>                                                                                                    | Para Para                                                                                                    | Сс                            | ССО          | Z          |  |
| COMUNICA A TODOS LOS EX ALUMNOS QUE RECIBIRÁN SUS GRADOS ACADÉMICOS Y TÍTULO   PROFESIONALES EL DÍA MARTES 20 DE AGOSTO DEL 2019.   Image: Image: Image                                     | Forwarded message<br>De: <b>[UNC] Prensa Digital</b> <envios@unc.edu.pe><br/>Date: lun., 5 ago. 2019 a las 11:33<br/>Subject: Comunicación: Colación 20 de agosto de 2019 - Pregrado<br/>To: todalacomunidadunc <todalacomunidadunc@unc.edu.pe></todalacomunidadunc@unc.edu.pe></envios@unc.edu.pe>                                                                                                    |                               |              |            |  |
| SE COMUNICA A TODOS LOS EX ALUMNOS QUE RECIBIRÁN SUS GRADOS ACADÉMICOS Y TÍTULO   PROFESIONALES EL DÍA MARTES 20 DE AGOSTO DEL 2019.     Image: Image: Imag                                               | COMUNICADO                                                                                                    |                               |              |            |  |
| Image: Sans Serif     Image: Sans Serif     Image: Sans Serif <td>SE COMUNICA A TODOS LOS EX ALUMNOS QUE RECIBIRÁN SUS GRADOS ACADÉMICO<br/>PROFESIONALES EL DÍA MARTES 20 DE AGOSTO DEL 2019.</td> <td><u>s y</u></td> <td><u>τίτυι</u></td> <td><u>.os</u></td>                                                                                                    | SE COMUNICA A TODOS LOS EX ALUMNOS QUE RECIBIRÁN SUS GRADOS ACADÉMICO<br>PROFESIONALES EL DÍA MARTES 20 DE AGOSTO DEL 2019.                                                                                                    | <u>s y</u>                    | <u>τίτυι</u> | <u>.os</u> |  |
| Enviar A B A A A A A A A A A A A A A A A A A                                                                                                    | Sans Serif ▼ 〒▼ B J U A▼ E▼ 註 註 這 酉 ₱₱ \$ 次                                                                                                    |                               |              |            |  |
| $\begin{array}{c c c c c c c c c c c c c c c c c c c $                                                                                                    | Enviar 🗸 🗓 🖘 🟵 🕭 🖪 🖍 🖉                                                                                                    |                               | :            | Î          |  |
| Image: Solution of the second second sec |                                                                                                    |                               |              |            |  |
| Image: Contract of the second second seco                     |                                                                                                    |                               |              |            |  |
| Image: Dec. Image: Dec. I       | Image: Constraint of the second second sec | 3 <                           | >            | >          |  |
| ListadoColacion20                                                                                                    | Image: Section 1         Image: Section 1         Image: Section 1 <th 1<<="" image:="" section="" td=""><td></td><td></td><td></td></th>                                                                                                    | <td></td> <td></td> <td></td> |              |            |  |
| IUNCI Prensa Digital (envios@unc edu pe)                                                                                                    | Por ListadoColacion20                                                                                                    |                               |              |            |  |
| [UNC] Prensa Digital (envios@unc edu pe)                                                                                                    |                                                                                                    |                               |              |            |  |
| I INC. Prensa Linuar enviosamente en centaria                                                                                                    |                                                                                                    |                               |              |            |  |

Sans Serif • 〒• B I U A • 톤• 洼 洼 亘 亘 ୭୭ 응 🛪

<u>- A</u> U 🖙 😂 🗛 🖪 🔞 🖋

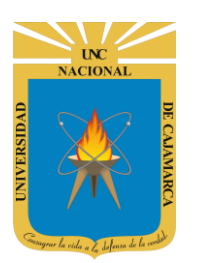

**MANUAL GMAIL - DOCENTE** 

### ELIMINAR CORREOS ELECTRÓNICOS: 1º FORMA:

**37.** Si lo que se desea es eliminar un solo correo podemos eliminarlo desde la herramienta que encontramos al abrir dicho correo:

| Q | Buscar correo                                                                                        | *           | 0                 | ***<br>***<br>*** |        | UNC      |
|---|----------------------------------------------------------------------------------------------------|-------------|-------------------|-------------------|--------|----------|
| ÷ | <b>D 9 1</b> 🖻 <b>0 % D =</b> :                                                                      |             | 152 de 563        | <                 | >      | \$       |
|   | Comunicación: Comunicación 20 de agosto de 2019 - Pregrado                                           | > Recibi    | dos ×             |                   | ē      |          |
| • | [UNC] Prensa Digital <en< td="">     Damos CLIC en       para todalacomunidadunc     ELIMINAR.</en<> | e lun., S   | ō ago. 2019 11:33 | ☆                 | *      | *        |
|   | SE COMUNICA A TODOS LOS EX ALUMNOS QUE RECIBIRÁN SUS                                                 | GRADOS      |                   | 05 Y              | тітн   | 105      |
|   | PROFESIONALES EL DÍA MARTES 20 DE AGOSTO DEL 2019.                                                   | ORADOJ      | ACADEMIC          | 05 1              |        | <u> </u> |
|   | LUGAR: CENTRO DE CONVECIONES "CÉSAR ALIPIO PAREDES CANTO"                                            |             |                   |                   |        |          |
|   | <u>HORA</u> : 09:00 a.m.                                                                             |             |                   |                   |        |          |
|   | FECHA DE FIRMAS PARA VERIFICACIÓN DE DATOS (Revisión de De                                           | atos en     | <u>Diplomas):</u> |                   |        |          |
|   | <ul> <li>Grados Académicos el día viernes 09 de agosto presentando su DNI.</li> </ul>                |             |                   |                   |        |          |
|   | <ul> <li>Títulos Profesionales el día viernes 09 de agosto presentando su Carnet a</li> </ul>        | le Bibliote | eca**.            |                   |        |          |
|   | ** En caso NUNCA haber contado con Carnet de Biblioteca, pres                                        | sentar DN   | 11.               |                   |        |          |
|   | ** En caso de <b>PERDIDA</b> de Carnet Biblioteca, realizar los respectivo                           | os trámite  | es en Biblioteo   | ca Cei            | ntral. |          |

**38.** Otra opción que tenemos es que en la vista de correos recibidos nos ubiquemos en el correo a borrar y dar CLIC en el basurero:

| Q Buscar correo            | • ⑦ ⅲ                                                                                       |            |
|----------------------------|---------------------------------------------------------------------------------------------|------------|
| □ - C :                    | 151-200 de 563 <                                                                            | > sật      |
| D 📩 Ď [UNC] Prensa Digital | Comunicado: Ceremonia de Colación 17 de Setiembre de 2019 Posgra 💽 🧊<br>IistaColacion.p     | <b>@</b> 0 |
| 🔲 📩 Ď [UNC] Prensa Digital | Comunicación: Colación 20 de agosto de 2019 - Pregrado - COMUNUS & E CO<br>Damos CLIC en    | 5/8/19     |
| 🔲 🙀 Ď Cisco Networking Ac. | Boletín trimestral de estudiantes - Hola N                                                  | 2/8/19     |
| 🔲 ☆ 应 [UNC] Prensa Digital | Comunicado: Ceremonia de Colación Pregrado 13 de agosto de 2019 - COMUNICA<br>Colacion13ago | 31/7/19    |
| 🔲 🛧 Ď Cisco Networking Ac. | New Single Sign-On - New Single Sign-On for NetAcad.com Using the most advanc               | 10/7/19    |

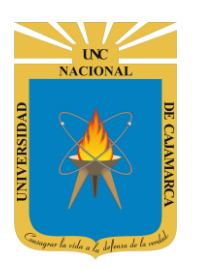

**MANUAL GMAIL - DOCENTE** 

#### 2° FORMA:

**39.** Si por el contrario tenemos un grupo específico de correos que eliminar a través de la selección múltiple podremos hacerlo:

| Q Buscar correo            | • ⑦                                                                                                    |           |
|----------------------------|----------------------------------------------------------------------------------------------------|-----------|
|                            | Image: Second second second | < > 🏚     |
| 🗹 ☆ Ď [UNC] Prensa Digita  | Comunicado: Ceremonia de Colación 17 de Setiembre de 2019 Posgrado - COMU<br>ListaColacion.p                                                                                                    | J 6/9/19  |
| 🗹 ☆ Ď [UNC] Prensa Digital | C Damos CLIC en le 2019 - Pregrado - COMUNICADO SE CO.<br>ELIMINAR.                                                                                                    | 5/8/19    |
| 🔲 ☆ Ď Cisco Networking Ac. | Boletín trimestral de estudiantes - Hola Nilda Yareli, Este boletín te trae informaci                                                                                                    | ó 2/8/19  |
| 🔲 ☆ 应 [UNC] Prensa Digital | Comunicado: Ceremonia de Colación Pregrado 13 de agosto de 2019 - COMUNIC                                                                                                    | A 31/7/19 |
| 🔲 🙀 Ď Cisco Networking Ac. | New Single Sign-On - New Single Sign-On for NetAcad.com Using the most advan                                                                                                    | c 10/7/19 |

**40.** Aplicando cualquiera de las dos formas siempre nos aparecerá un mensaje de confirmación en la parte inferior izquierda de la pantalla, con la opción de poder DESHACER la acción si fuese necesario:

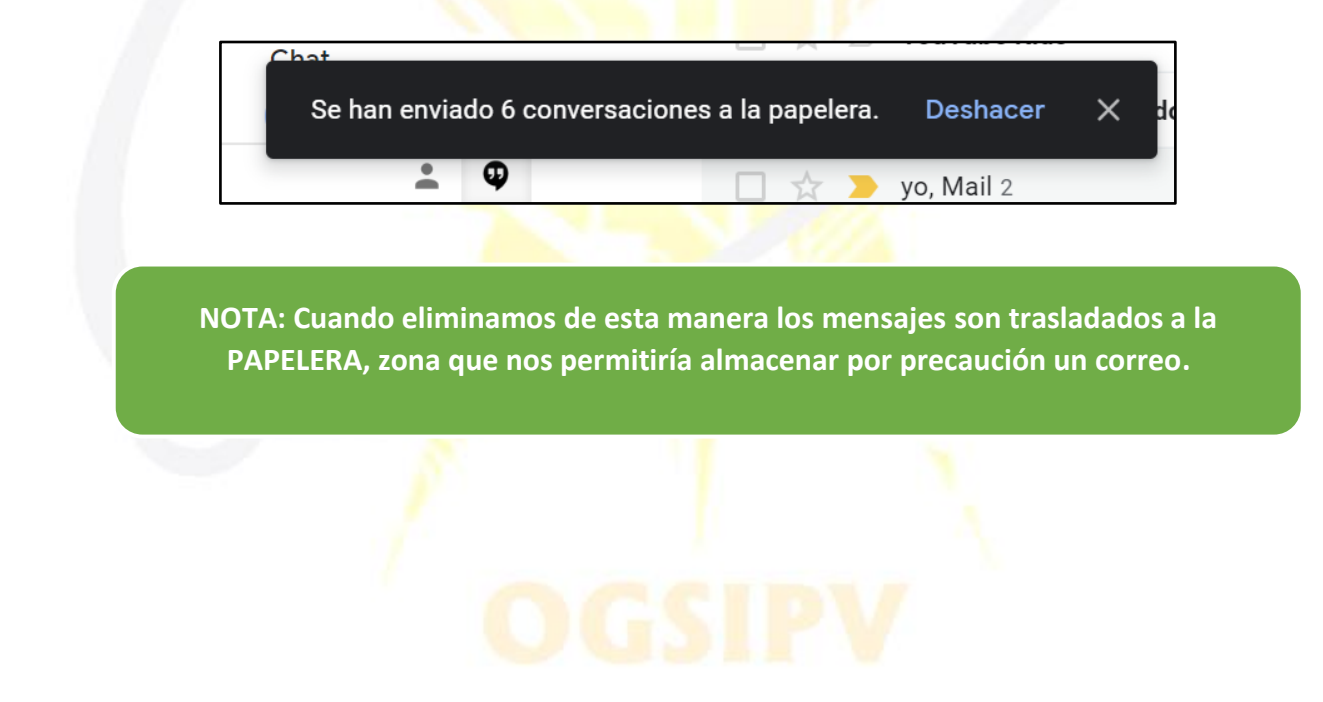

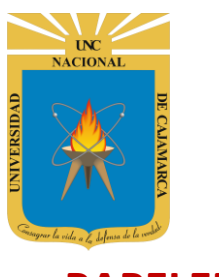

## **PAPELERA:**

**41.** Para visualizar los correos electrónicos que hemos "ELIMINADO" debemos ir al lado izquierdo de nuestra pantalla y navegar en las categorías que tenemos y dar CLIC en PAPELERA:

| ≡      | M Gmail                  | Q Buscar correo                                                   | •                                                | ? 🏭                |            | N       |
|--------|--------------------------|-------------------------------------------------------------------|--------------------------------------------------|--------------------|------------|---------|
| +      | Redactar                 | Nos desplazamos a la parte inferior, le damos                     |                                                  | 151-200 de 563 🛛 🔇 | > <b>¢</b> | 31      |
|        | Recibidos 392            | ☐ ☆ ∑ [UN CLIC al MAS y<br>encontraremos la<br>categoría PAPELERA | nonia de Colación 17 de Setiembre de 2019<br>.p  | Posgrado - COMU    | 6/9/19     | Q,      |
| *<br>0 | Destacados<br>Pospuestos |                                                                   | ación 20 de agosto de 2019 - Pregrado - COM      | UNICADO SE CO      | 5/8/19     | <b></b> |
| ⋗      | Importantes              |                                                                   | acio                                             |                    |            |         |
| >      | Enviados                 | 🔲 🚖 应 Cisco Networking Ac. 🛛 Boletín trimestral                   | de estudiantes - Hola Nilda Yareli, Este boletín | te trae informació | 2/8/19     | +       |
|        | Borradores 3             | 🗌 🖕 🏷 [UNC] Prensa Digital 🛛 Comunicado: Cer                      | emonia de Colación Pregrado 13 de agosto de      | 2019 - COMUNICA    | 31/7/19    |         |
| •      | Categorías               | [PP] Colacion13                                                   | ago                                              |                    |            |         |
| Mee    | t Nuevo                  |                                                                   |                                                  |                    |            |         |
|        | Iniciar una reunión      | ☐ ☆ ∑ Cisco Networking Ac. New Single Sign-                       | On - New Single Sign-On for NetAcad.com Using    | g the most advanc  | 10/7/19    |         |

**43.** Después de revisar todos los correos almacenados en esta zona, nos damos cuenta que ningún correo en esta zona es ni será necesario podemos limpiarla de manera rápida:

| ≡          | M Gmail               | Q in:trash                 |                                                  | Х т                                | ? :::              |            |
|------------|-----------------------|----------------------------|--------------------------------------------------|------------------------------------|--------------------|------------|
| +          | Redactar              | □• C :                     |                                                  | _                                  | 1–31 de 31 🛛 🔇     | > <b>¢</b> |
| 0          | Chats                 | Los mensajes que llever    | más de 30 días en la papelera se eliminarán auto | omáticamente <mark>. Vaciar</mark> | la papelera ahora  |            |
|            | Programados           | 🗌 Ď 👕 Edmodo               | ¡Ya llegó el Curso de Certificación Básica d     | e Edr ب · Presentan                | do un nuevo curs   | 4 may.     |
| $\searrow$ | Todos                 | 📄 应 🧵 El equipo de bienve. | Yareli, ¿conoces a estas personas que            | 1 Linkedin? - Añadi                | r contactos hace   | 30 abr.    |
| 0          | Spam 1                | 🗌 Ď 👕 Slideshare           |                                                  | now on Android.                    | Get the app We fo  | 26 abr.    |
| •          | Administrar etiquetas | 🗌 Ď 📋 Slideshare           | Mol LA PAPELERA AHORA                            | ideShare is now                    | on Android. Get th | 26 abr.    |
| +          | Nueva etiqueta        | □ ⊃ <b>Î</b> Slideshare    | para borrar todos los<br>correos que estén       | s nare is now on Ar                | ndroid. Get the ap | 26 abr.    |
|            |                       |                            | contenidos aquí.                                 |                                    |                    |            |

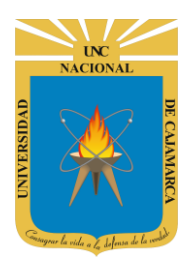

**MANUAL GMAIL - DOCENTE** 

NOTA: Los correos almacenados en esta zona tendrán una validez de 30 días pasado este tiempo se eliminarán automáticamente de todo nuestro GMAIL.

**44.** Si lo que queremos es solo eliminar definitivamente algunos correos, procedemos a la selección múltiple y dar CLIC en el botón ELIMINAR DEFINITIVAMENTE:

| Q in:tras | h                       |          |                  |                  |                                            |         |                                          | X                | •        | ?             | 000<br>000<br>000 |   |        |
|-----------|-------------------------|----------|------------------|------------------|--------------------------------------------|---------|------------------------------------------|------------------|----------|---------------|-------------------|---|--------|
| Elim      | ninar definitivamente   | 0        | û C              | ¢,               | b                                          |         | 0<br>0<br>0                              |                  |          | 1-31 de 31    | <                 | > | \$     |
|           | Los mensajes que lleven | in de 30 | días en la pa    | apelera se       | e eliminar                                 | án aut  | omáticar                                 | nente.           | Vaciar I | a papelera al | nora              |   |        |
|           | Edmodo                  | ¡Ya Ile  | yrso .           | de Certif        | icación Ba                                 | ásica ( | de Edmoo                                 | <b>lo!</b> - Pre | esentand | o un nuevo cu | Irs               | 4 | l may. |
|           | El equipo de bienve.    | Yareli   | Despué           | s de se          | eleccior                                   | ar      | án en Lin                                | kedIn?           | - Añadir | contactos had | e                 | 3 | 0 abr. |
| 🗆 🗅 💼 S   | Slideshare              | More     | los<br>desea     | correo<br>Imos e | s que<br>liminar                           | ,       | are is now on Android. Get the app We fo |                  |          |               |                   | 2 | 6 abr. |
| 🗆 🗅 📋     | Slideshare              | More     | damos CLIC en el |                  | as" - SlideShare is now on Android. Get th |         |                                          |                  |          | 26 abr.       |                   |   |        |
|           | Slideshare              | More     | boton.           |                  |                                            |         | SlideShare is now on Android. Get the ap |                  |          |               |                   | 2 | 6 abr. |
|           | Slideshare              | More     | content like     | "Texto e>        | (positivo"                                 | - Slide | Share is                                 | now on           | Android  | . Get the app | We                | 2 | 6 abr. |

NOTA: Luego de dar clic en ELIMINAR DEFINITIVAMENTE no hay marcha atrás ni manera de recuperar el correo eliminado.

# OGSIPV

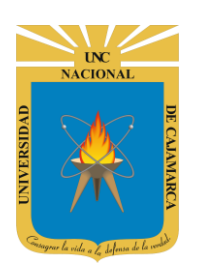

**MANUAL GMAIL - DOCENTE** 

# **CORREOS ELECTRÓNICOS ENVIADOS:**

**45.** Para visualizar los correos electrónicos que hemos enviado debemos ir al lado izquierdo de nuestra pantalla y navegar en las categorías que tenemos y dar CLIC en ENVIADOS:

| ≡   | M Gmail                         | Q Buscar correo                             |                                                                             | ?                  |           |    |
|-----|---------------------------------|---------------------------------------------|-----------------------------------------------------------------------------|--------------------|-----------|----|
| 4   | Redactar                        | □ - C :                                     |                                                                             | 151-200 de 563     | < → ‡     | 31 |
|     | Recibidos 392                   | 🗌 📩 Ď [UNC] Prensa Digital 🛛 C              | Comunicado: Ceremonia de Colación 17 de Setiembre de 2019                   | Posgrado - COMU    | 6/9/19    | 0  |
| *   | Destacados<br>Pospuestos        | □ ☆ <sup>1</sup> Damos CLIC en<br>ENVIADOS. | ón: Colación 20 de agosto de 2019 - Pregrado - COM<br>oColacio              | UNICADO SE CO      | 5/8/19    | 0  |
| >   | Enviados                        | 🗌 ☆ Ď Cisco Networking Ac. 🛛 E              | Boletín trimestral de estudiantes - Hola Nilda Yareli, Este boletín         | te trae informació | 2/8/19    | +  |
| •   | Borradores 3<br>Categorías      | □ ☆ ▷ [UNC] Prensa Digital C                | Comunicado: Ceremonia de Colación Pregrado 13 de agosto de<br>Colacion13ago | 2019 - COMUNICA    | . 31/7/19 |    |
| Mee | et Nuevo<br>Iniciar una reunión | 🗌 📩 D Cisco Networking Ac. N                | New Single Sign-On - New Single Sign-On for NetAcad.com Using               | g the most advanc  | 10/7/19   |    |

**46.** Aquí tenemos la posibilidad de ELIMINAR y ABRIR los correos que hemos enviado a distintos destinatarios (procesos antes explicados):

| ≡       | M Gmail     |     | Q in:sen | t              |       |          | × | • | 0          | 000<br>000<br>000 |   | UNC   |
|---------|-------------|-----|----------|----------------|-------|----------|---|---|------------|-------------------|---|-------|
| +       | Redactar    |     | □• C     | :              |       |          |   |   | 1–17 de 17 | <                 | > | \$    |
| -       |             |     |          | Para: Persona1 | prue  | ba 7     |   |   |            |                   |   | 19:25 |
|         | Recibidos   | 392 |          | Para: Persona2 | pruel | ра б     |   |   |            |                   |   | 19:25 |
| $\star$ | Destacados  |     |          |                |       |          |   |   |            |                   |   | _     |
| C       | Pospuestos  |     |          | Para: Persona1 | prue  | ba 5     |   |   |            |                   |   | 19:24 |
|         | Importantes |     |          | Para: Persona3 | pruel | ba 4     |   |   |            |                   |   | 19:24 |
| ►       | Enviados    |     |          | Para: Persona5 | prue  | ba 3     |   |   |            |                   |   | 19:24 |
|         | Borradores  | 3   |          | Para: Persona2 | pruel | ba 2     |   |   |            |                   |   | 19:24 |
| Mee     | Categorias  |     |          | Para: Persona2 | pruel | ba vacia |   |   |            |                   |   | 11:53 |

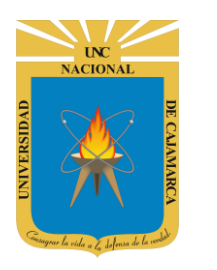

Г

# UNIVERSIDAD NACIONAL DE CAJAMARCA

**MANUAL GMAIL - DOCENTE** 

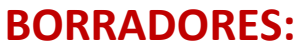

**47.** Para visualizar los BORRADORES que hemos creado debemos ir al lado izquierdo de nuestra pantalla y navegar en las categorías que tenemos y dar CLIC en BORRADORES:

BORRADOR. - se considera un borrador al correo electrónico que creamos, pero no enviamos hayamos ingresado información o no; por lo tanto, de manera automática GMAIL lo guarda.

| ≡   | M Gmail             | <b>Q</b> Bus | Damos CLIC en                             |           | Ŧ                                                                         | ?             | )     | ••• | <b>8</b> U | INC<br>correo | N  |
|-----|---------------------|--------------|-------------------------------------------|-----------|---------------------------------------------------------------------------|---------------|-------|-----|------------|---------------|----|
| -   | Redactar            | □ •     (    | BORRADORES.                               |           |                                                                           | 151-200 de 5  | 63    | <   | >          | ¢             | 31 |
| -   |                     | 🗆 🕁 Σ        | Al lado veremos ur<br>número que nos indi | n<br>ica  | ): Ceremonia de Colación 17 de Setiembre de 2019 P                        | osgrado - CO  | JMC   | J   | 6/9/       | 19            |    |
|     | Recibidos 392       |              | la cantidad de                            |           | olacion.p                                                                 |               |       |     |            |               |    |
| *   | Destacados          |              | borradores que                            |           |                                                                           |               |       |     |            |               |    |
| C   | Pospuestos          |              | tenemos almacenado                        | os.       | ón: Colación 20 de agosto de 2019 - Pregrado - COMU                       | INICADO SE    | CO.   |     | 5/8,       | 19            |    |
|     | Importantes         |              |                                           |           |                                                                           |               |       |     |            |               |    |
| >   | Enviados            | 🗆 🕁 Σ        | Cisco Networking Ac. Bole                 | etín trim | n <mark>estral de estudiantes</mark> - Hola Nilda Yareli, Este boletín te | e trae inform | nacio | ó   | 2/8/       | 19            | +  |
|     | Borradores 3        |              | [UNC] Prensa Digital Com                  | nunicad   | lo: Ceremonia de Colación Pregrado 13 de agosto de 2                      | 019 - COMU    | NIC   | A   | 31/7/      | 19            |    |
|     | Categorías          |              | (                                         | Calar     |                                                                           |               |       |     |            |               |    |
| Mee | at Nuevo            |              | PDF                                       | Colad     | sion i sago                                                               |               |       |     |            |               |    |
|     | Iniciar una reunión | Δ 🕁 Σ        | Cisco Networking Ac. New                  | v Single  | Sign-On - New Single Sign-On for NetAcad.com Using                        | the most ad   | van   | C   | 10/7,      | 19            |    |

**48.** Aquí tenemos la posibilidad de ELIMINAR, ABRIR y ENVIAR los correos que tengamos almacenados (procesos antes explicados):

| ≡ | M Gmail     |     | Q in:draft     |                                           | × | * | 0        | *** |        |
|---|-------------|-----|----------------|-------------------------------------------|---|---|----------|-----|--------|
| + | Redactar    |     | □ - C :        |                                           |   |   | 1-3 de 3 | <   | > ¢    |
| - |             |     | 🔲 🕁 Ď Borrador | Correo de prueba - texto del mensajeVIDEO |   |   |          |     | 6 may. |
|   | Recibidos   | 392 |                | prueba.txt                                |   |   |          |     |        |
| * | Destacados  |     |                |                                           |   |   |          |     | 14     |
| O | Pospuestos  |     | □ ☆ ∑ Borrador | (sin asunto)                              |   |   |          |     | 4 may. |
| > | Importantes |     | 🔲 🕁 Ď Borrador | (sin asunto)                              |   |   |          |     | 4 may. |
| > | Enviados    |     |                |                                           |   |   |          |     |        |
|   | Borradores  | 3   |                |                                           |   |   |          |     |        |
|   | Categorías  |     |                |                                           |   |   |          |     |        |

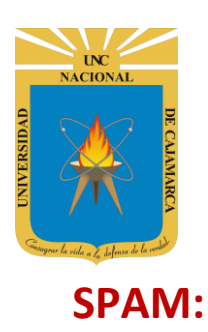

**49.** Un correo SPAM, es un correo basura, es decir, mensajes no deseados o no solicitados de un remitente no conocido. Para visualizar los correos electrónicos SPAM debemos ir al lado izquierdo de nuestra pantalla y navegar en las categorías que tenemos y dar CLIC en SPAM:

| ≡                | M Gmail                                 | Q Buscar correo •                                                                                                    | 000<br>000<br>000 |               | N  |
|------------------|-----------------------------------------|----------------------------------------------------------------------------------------------------|-------------------|---------------|----|
| +                | Redactar                                | <ul> <li>C :</li> <li>Nos desplazamos a la</li> <li>☆ D [UNC] parte inferior, le damos</li> <li>CUC al MÁS x</li> </ul> | з <b>к</b><br>ИU  | > 🌣<br>6/9/19 | 31 |
| ↓<br>*<br>0<br>> | Destacados<br>Pospuestos<br>Importantes | encontraremos la<br>categoría SPAM.<br>ón 20 de agosto de 2019 - Pregrado - COMUNICADO SE C                             | 0                 | 5/8/19        | 0  |
| >                | Enviados                                | 🗌 🖕 Ď Cisco Networking Ac. Boletín trimestral de estudiantes - Hola Nilda Yareli, Este boletín te trae informa          | ció               | 2/8/19        | +  |
| •                | Borradores 3<br>Categorías              | <ul> <li>Comunicado: Ceremonia de Colación Pregrado 13 de agosto de 2019 - COMUN</li> <li>Colacion13ago</li> </ul>      | CA                | 31/7/19       |    |
| Me               | et Nuevo<br>Iniciar una reunión         | 🗌 🙀 D Cisco Networking Ac. New Single Sign-On - New Single Sign-On for NetAcad.com Using the most adv                   | INC               | 10/7/19       |    |

**50.** Después de revisar todos los correos almacenados en esta zona, nos damos cuenta que ningún correo en esta zona es ni será necesario podemos limpiarla de manera rápida:

| +      | Redactar              | □• C     |                        |                                                                                             | 1–1 de 1 < 🚿                                | ¢      |
|--------|-----------------------|----------|------------------------|---------------------------------------------------------------------------------------------|---------------------------------------------|--------|
|        | Chats                 | Los mens | sajes que lleven más d | e 30 días en Spam se eliminarán automáticamente                                             | . Eliminar todos los mensajes de spam ahora |        |
|        | Programados           |          | Consejos               | Estamos contigo para apoyarte y resolve                                                     | das tus dudas o consultas - Hola Nild       | 8 abr. |
| $\sim$ | Todos                 |          |                        |                                                                                             |                                             |        |
| 0      | Spam 1                |          |                        | Damos CLIC on                                                                               |                                             |        |
| Î      | Papelera              | •        |                        | ELIMINAR TODOS LOS                                                                          |                                             |        |
| ۵      | Administrar etiquetas |          |                        | MENSAJES DE SPAM                                                                            |                                             |        |
| L      |                       |          |                        | <ul> <li>AHORA, para borrar<br/>todos los correos que<br/>estén contenidos aquí.</li> </ul> |                                             |        |

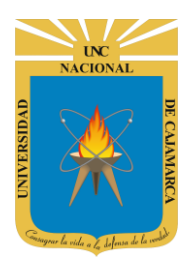

**MANUAL GMAIL - DOCENTE** 

NOTA: Cuando es un correo SPAM tenemos dos posibilidades; si no conocemos al remitente del correo podemos ELIMINAR DEFINITIVAMENTE sin abrir el correo; pero si reconocemos al remitente y sabes que es seguro podemos colocar que NO ES SPAM por lo que este correo sale de los SPAM y pasa a los RECIBIDOS.

**51.** Si lo que queremos es solo eliminar definitivamente algunos correos, procedemos a la selección múltiple y dar CLIC en el botón ELIMINAR DEFINITIVAMENTE:

| Q in:spam                              |                                          | × •                   | ?                      | * * *<br>* * *<br>* * * |             |
|----------------------------------------|------------------------------------------|-----------------------|------------------------|-------------------------|-------------|
| Eliminar definitivamente No es         | spam 🏠 💽 🥰 🖿                             | ▶ E                   | 1-1 de 1               | <                       | > <b>\$</b> |
| Los mensajes que lleven más 19 30 días | en Spam se eliminarán automáticamente. E | Eliminar todos los me | ensajes de sp          | am ah                   | ora         |
| Consejos                               | Después de seleccionar ver toda          | as tus dudas o consu  | <b>ltas</b> - Hola Nil | d                       | 8 abr.      |
|                                        | los correos que<br>deseamos eliminar,    |                       |                        |                         |             |
|                                        | damos CLIC en el                         |                       |                        |                         |             |
|                                        |                                          |                       |                        |                         |             |

NOTA: Luego de dar clic en ELIMINAR DEFINITIVAMENTE no hay marcha atrás ni manera de recuperar el correo eliminado.

**52.** Si lo que queremos es solo definir como NO ES SPAM a algunos correos, procedemos a la selección múltiple y dar CLIC en el botón NO ES SPAM:

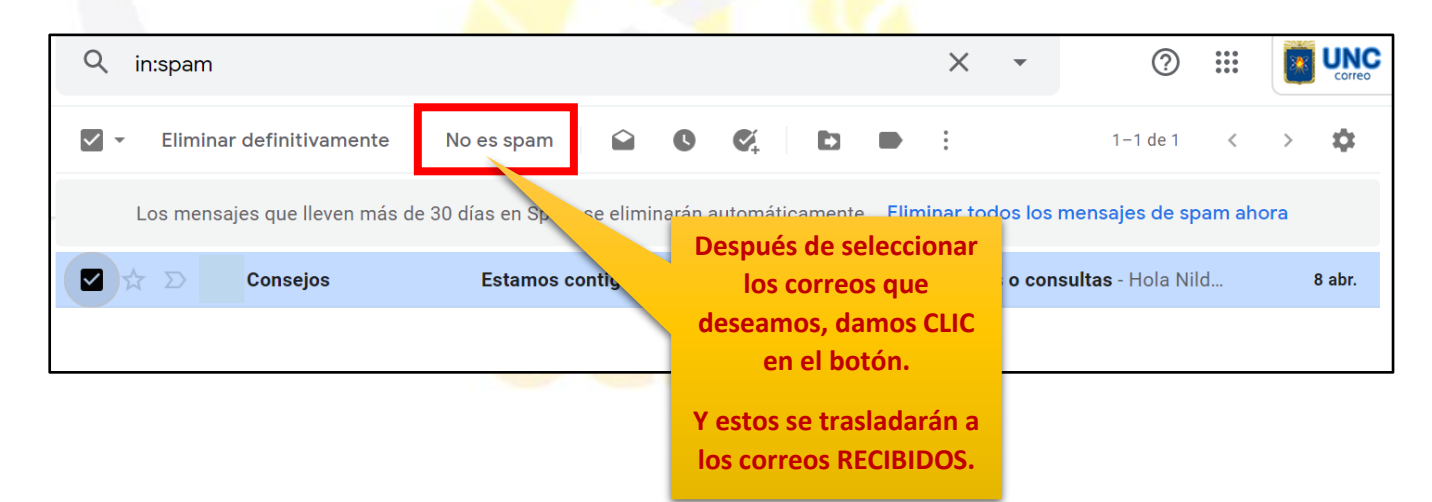

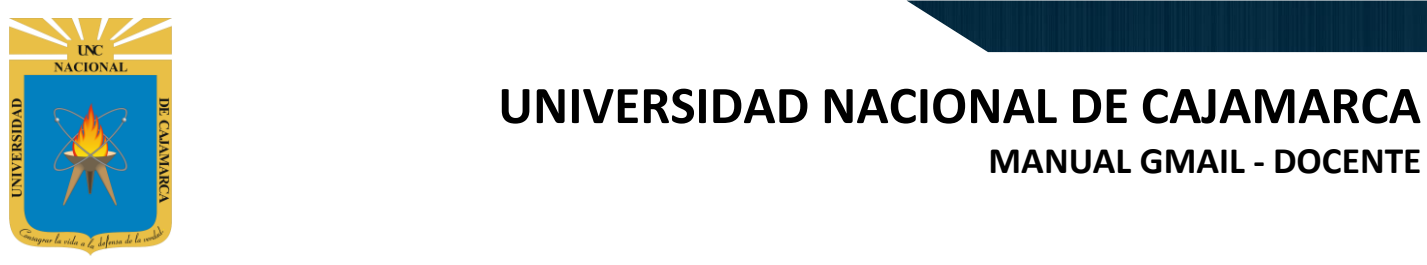

# **CAMBIAR CONTRASEÑA:**

**53.** Si lo que queremos es cambiar la contraseña de nuestro correo electrónico, debemos dirigirnos a la esquina superior derecha y dar CLIC en el botón de dice UNC correo junto a con la imagen del correo electrónico:

|                                  | ?                       | *** |             |    |
|----------------------------------|-------------------------|-----|-------------|----|
|                                  | 1-50 de 5<br>Damos CLIC | ~   | > <b>\$</b> | 31 |
| N JURADA DE SALUD - PRESENTACIÓN |                         |     | 27 abr.     | Ø  |
|                                  |                         | _   |             | 0  |

**54.** Se abrirá una ventana flotante desde la cual podrá GESTIONAR SU CUENTA DE GOOGLE, lo que significa que podremos acceder a cambiar la información principal del correo:

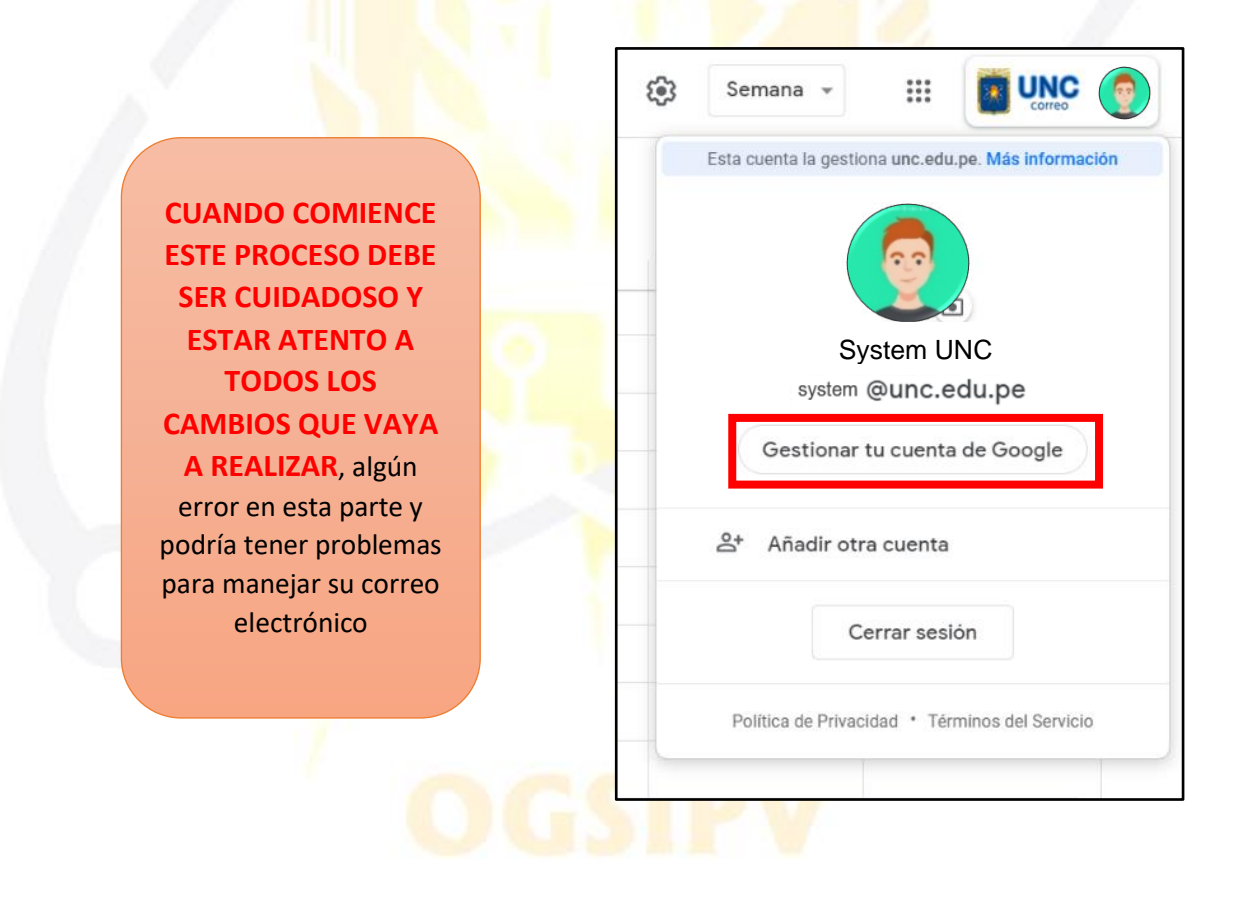

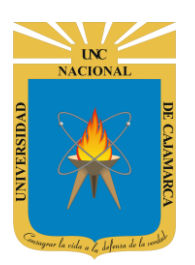

#### **MANUAL GMAIL - DOCENTE**

**55.** Luego de entrar a la GESTION DE LA CUENTA DE GOOGLE nos dirigirá a una pestaña nueva donde nos ubicaremos al lado izquierdo de nuestra pantalla y daremos CLIC en SEGURIDAD:

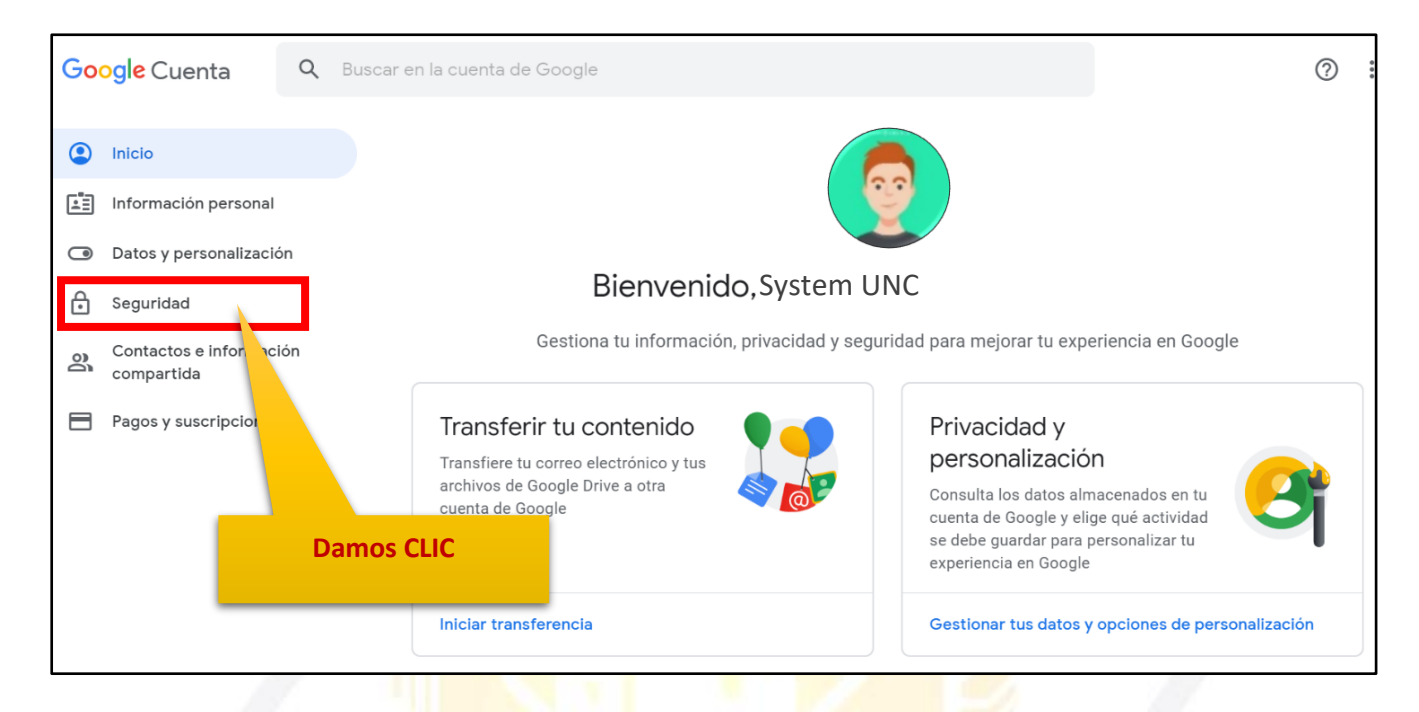

**56.** Estando en la configuración de seguridad nos desplazamos para encontrar la zona que diga INICIAR SESIÓN EN GOOGLE, en esta zona podremos dar CLIC en CONTRASEÑA y nos dirigirá a los pasos para cambiarla:

| <ul> <li>Inicio</li> <li>Información personal</li> <li>Datos y personalización</li> </ul> | Se han detectado problemas de segurio<br>Protege tu cuenta ahora mismo resolviendo estos problemas | dad<br>s                           |
|-------------------------------------------------------------------------------------------|----------------------------------------------------------------------------------------------------|------------------------------------|
| Seguridad                                                                                 | Proteger la cuenta                                                                                 |                                    |
| Contactos e información compartida                                                        |                                                                                                    |                                    |
| Pagos y suscripciones                                                                     | Iniciar sesión en Google                                                                           |                                    |
|                                                                                           | Contraseña                                                                                         | Última modificación: 7 ene. 2017 > |
|                                                                                           | Verificación en dos pasos                                                                          | No >                               |
|                                                                                           | Da                                                                                                 | mos CLIC                           |

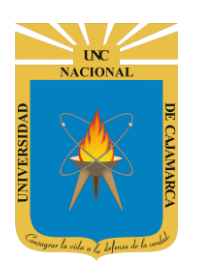

57. Iniciamos con ingresar la contraseña actual de nuestro correo electrónico:

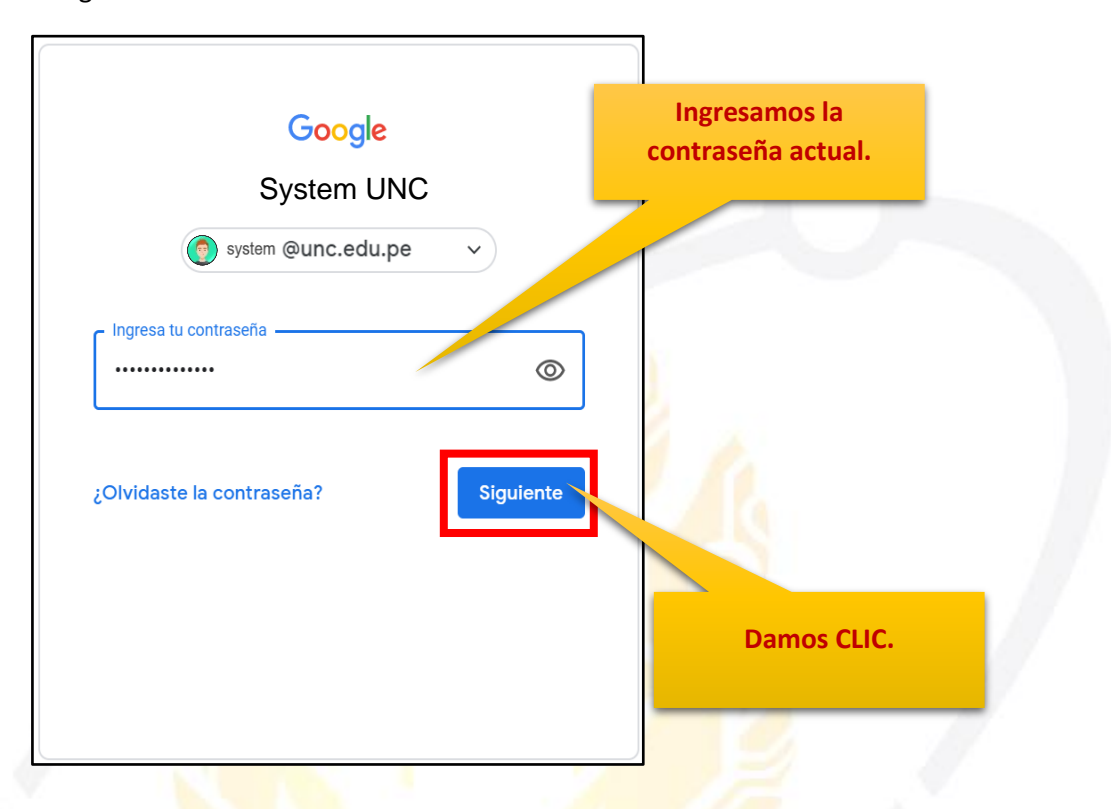

58. Posteriormente debemos ingresar la nueva contraseña y confirmar la misma:

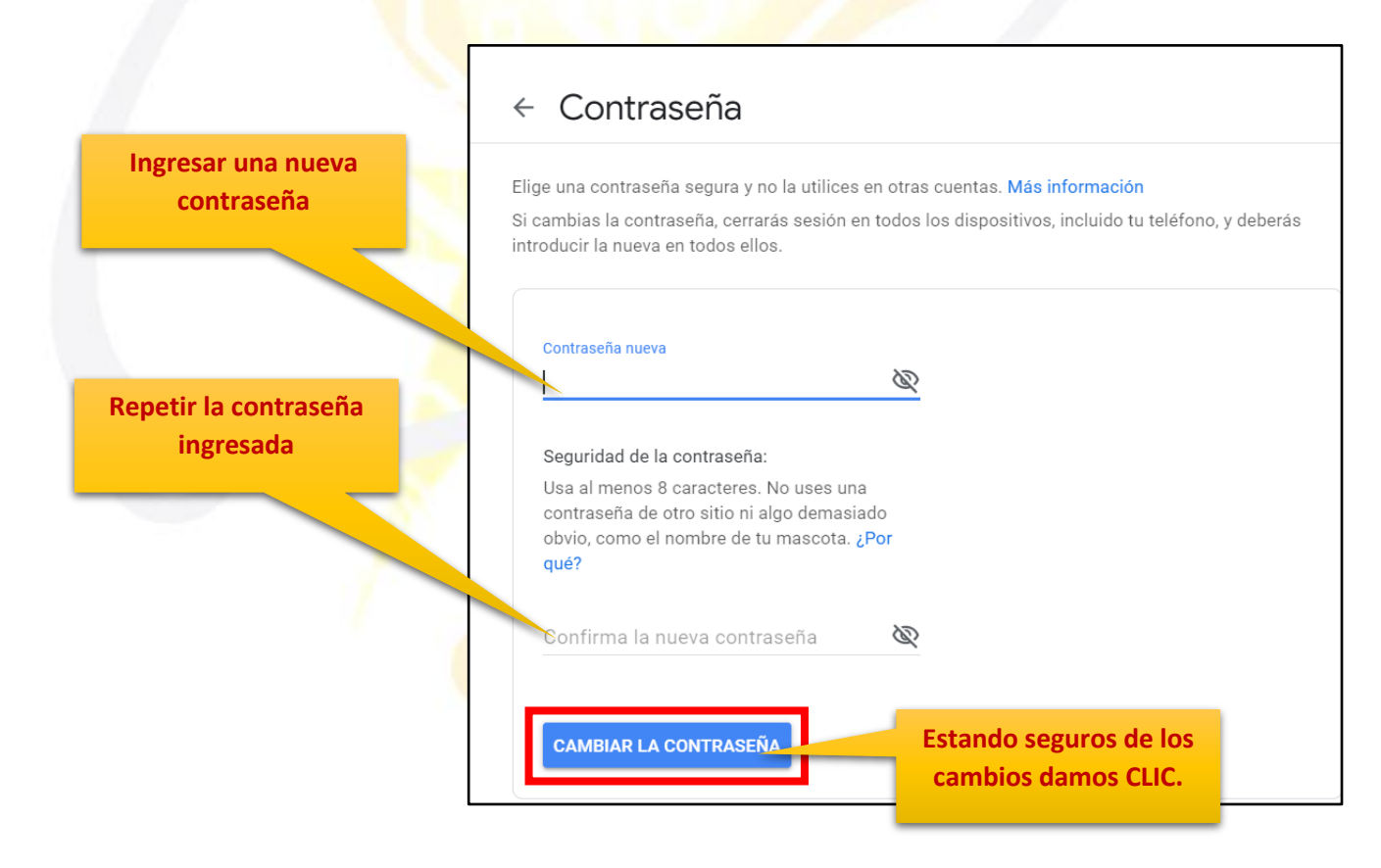

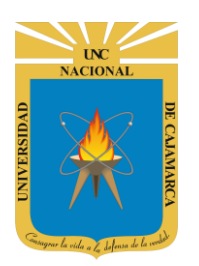

**59.** Al confirmar el cambio nos regresará a la pestaña de gestión de la cuenta de Google y aparecerá una ventana flotante de consulta si queremos guardar nuestra contraseña en la computadora a lo que siempre debemos responder con NUNCA por seguridad:

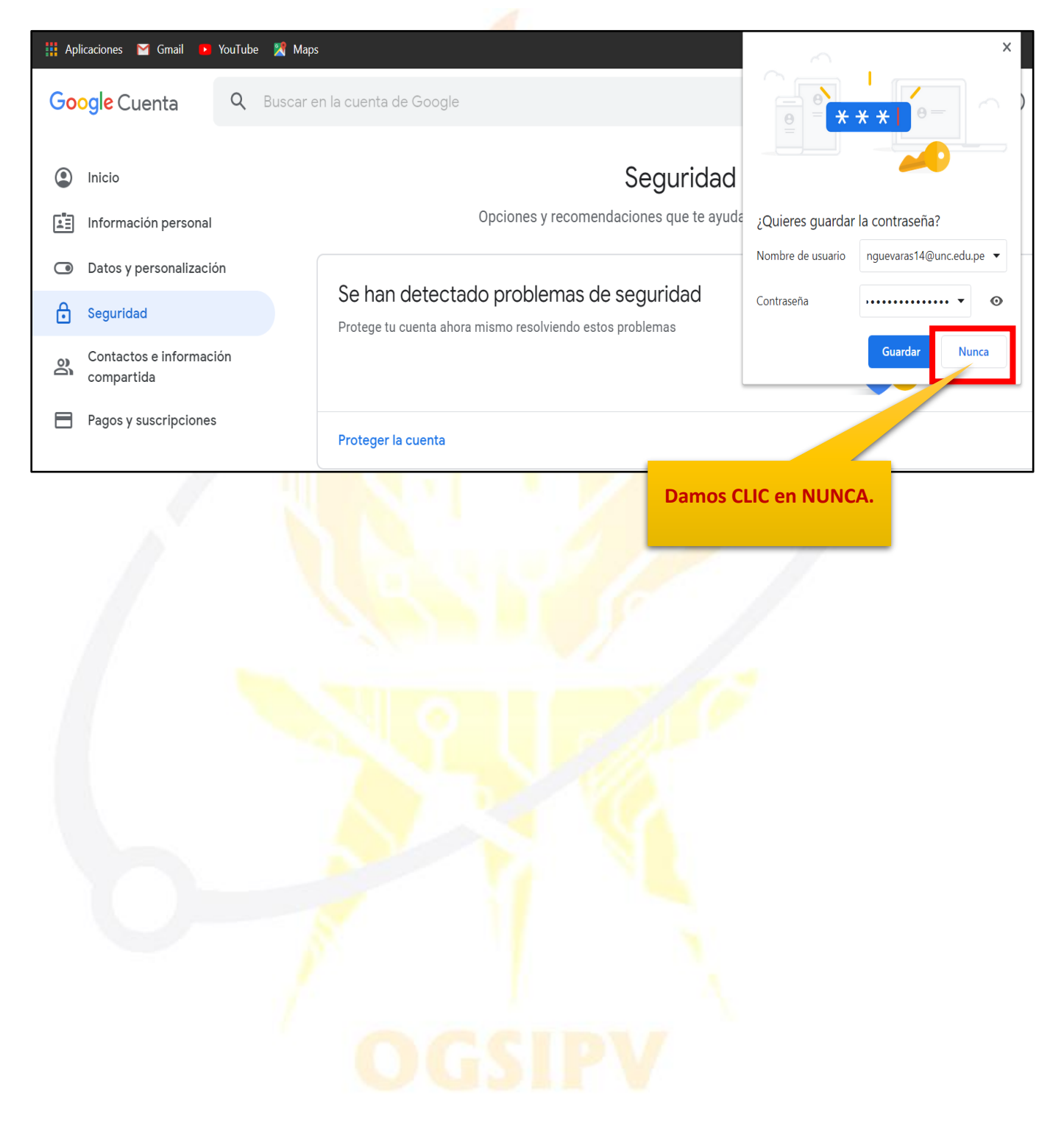

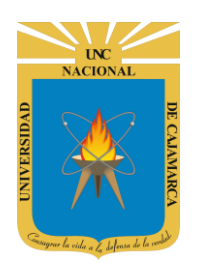

**MANUAL GMAIL - DOCENTE** 

# **CERRAR SESIÓN**

1. Ubicados en GMAIL debemos dirigirnos a la esquina superior derecha y dar CLIC en el botón de dice UNC correo junto a con la imagen del correo electrónico.

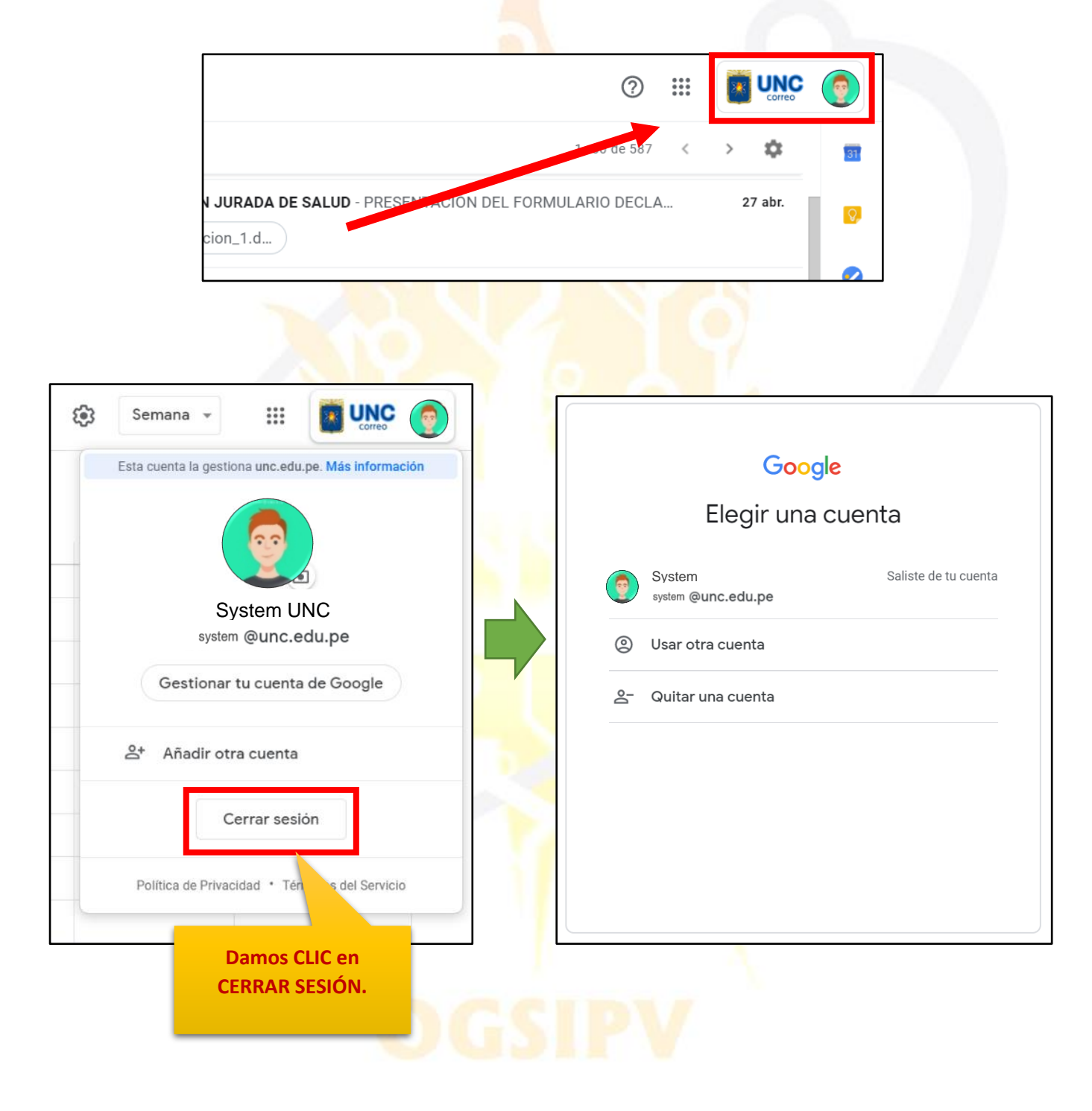

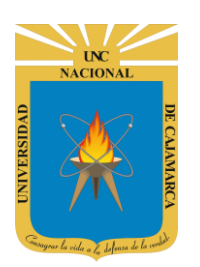

**MANUAL GMAIL - DOCENTE** 

# **DATOS DE SOPORTE**

Oficina General de Sistemas Informáticos y Plataformas Virtuales

#### GUIA

| Persona                                       | Cargo           |
|-----------------------------------------------|-----------------|
| Walter Ronald Pérez Estrada                   | Director OGSIPV |
| Luis Robles Cabrera<br>Manuel Rodríguez Prado | Instructor      |
| Nilda Azucena Guevara Sandoval                | Edición         |

#### VERSIONES

| Versión     | Fecha      |
|-------------|------------|
| Versión 1.0 | 27/04/2020 |
| Versión 2.0 | 07/05/2020 |
|             |            |